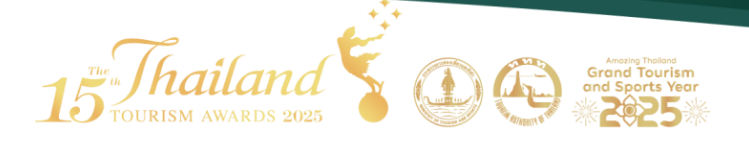

# คู่มือการใช้งาน สำหรับผู้ประกอบการ การท่องเที่ยวเชิงสุขภาพ (Health and Wellness Tourism)

15 Tourism Awards 2025

# ประเภทการท่องเที่ยวเซิงสุขภาพ (Health and Wellness Tourism)

### 1. การลงทะเบียนเพื่อเข้าร่วมการประกวด

เมื่อผู้ประกอบการต้องการเข้าร่วมการประกวดรางวัลอุตสาหกรรมท่องเที่ยวไทย ทาง ผู้ประกอบการจะต้องดำเนินการสมัครสมาซิกเพื่อทำการส่งใบสมัครเข้าร่วมการประกวดดังนี้

ไปที่เว็บไซต์ : <u>www.thailandtourismawards.com</u>

| ■ กดเม      | นูลงท   | ะเบียน              |                     | กดเมนู "ลงทะเบียเ           | เสมัคร          | 7        |                      |               |   |
|-------------|---------|---------------------|---------------------|-----------------------------|-----------------|----------|----------------------|---------------|---|
|             |         |                     |                     | ประกวด"                     |                 | ه ۹      | ลงทะเบียนสมัครประกวด | ฮ เข้าสู่ระบบ | 0 |
| 15 Thailand | หน้าแรก | เกี่ยวกับโครงการฯ - | ข้อมูลการประกวดราง: | วัล - ข้อมูลการใช้งานระบบ - | ผลงานที่ได้รับร | รางวัล - | ข่าวประชาสัมพันธ์    | ติดต่อเรา     | 1 |

#### รูปภาพ 1: เมนูลงทะเบียนหน้าเว็บไซต์

- กรอกข้อมูลของผู้ประกอบการ
  - เลือกคำนำหน้าซื่อ
  - กรอกซื่อ-นามสกุล
  - กรอกเบอร์โทรศัพท์
  - กรอกอีเมลและยืนยันอีเมล
  - กรอกรหัสผ่านและยืนยันรหัสผ่าน โดยรหัสผ่านต้องมี A-Z, α-z, 0-9
     และอย่างน้อย 6 ตัวอักษร
- อ่านและกดยินยอม "ข้าพเจ้าได้อ่านและตกลงยินยอมตามรายละเอียดข้อตกลง และเงื่อนไขการใช้งานและนโยบายความเป็นส่วนตัว"
- กดปุ่ม "ลงทะเบียน"

| 15 Thailand                                                                                  | หน้าแรก เกี่ยวกับโครงการฯ - ข้อมูะ                                             | ลการประกวดรางวัล - ข้อมูลการใช้งาบระบบ - ผลงานที่ได้รับรางวัล | a - ข่าวประชาสัมพันธ์ ติดต่อเรา |
|----------------------------------------------------------------------------------------------|--------------------------------------------------------------------------------|---------------------------------------------------------------|---------------------------------|
| ลงทะเบียนเข้าสู่ระบบ<br>เทย ง รือ*<br>เมวร์กรไฟท์*                                           | นามสกุล *                                                                      | กรอกข้อมูลให้ครบถ้วน                                          | <u>Boold</u>                    |
| thailandtravelmartplus2025@gmail.com                                                         | ຍື່ມຍັນວິເມລ *                                                                 |                                                               |                                 |
| (                                                                                            | ยืนยันรหัสเผ่าน "                                                              | กดเลือก "ยอมรับ"                                              |                                 |
| รทัสม่านข้ออยี A-Z, e-z, 0-9 และอย่างข้อย 8 ตัวดีพร<br>ช้างเข้าได้ว่านและตกลงชิบเรอบตามรายละ | ฉียงอังดาลง เจ็บเไยการใช้งานและ <b>ปรมกระวามเป็นช่วงจัง</b><br>ธงกระเมือน กิดไ | ปุ่ม "ลงทะเบียน"                                              |                                 |

รูปภาพ 2: หน้าจอกรอกข้อมูลเพื่อลงทะเบียน

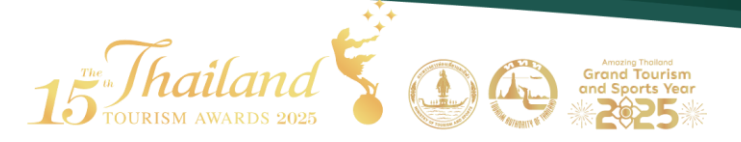

#### ลงทะเบียนเข้าสู่ระบบ

오 ลงทะเบียนเข้าสู่ระบบเรียบร้อยแล้ว

กรุณาตรวจสอบอีเมลของท่านในกล่องจดหมายเข้า (Inbox) หากไม่พบลองตรวจสอบในกล่องอีเมล ขยะ (Junk หรือ Spam) เพื่อทำการยืนยันตัวตนเข้าสู่ระบบ

หากท่านไม่กดปุ่มยืนยันตัวตน ท่านจะไม่สามารถเข้าสู่ระบบได้

#### รูปภาพ 3: หน้าจอการลงทะเบียนเสร็จสมบูรณ์

#### 2. การยืนยันตัวตน

 เมื่อลงทะเบียนเรียบร้อยแล้ว กรุณาตรวจสอบอีเมลของท่านในกล่องจดหมาย เข้า (Inbox) หากไม่พบลองตรวจสอบในกล่องอีเมลขยะ (Junk หรือ Spam) เพื่อทำการยืนยันตัวตนเข้าสู่ระบบ

<mark>หมายเหตุ</mark>: หากท่านไม่ยืนยันตัวตน ท่านจะไม่สามารถเข้าสู่ระบบได้

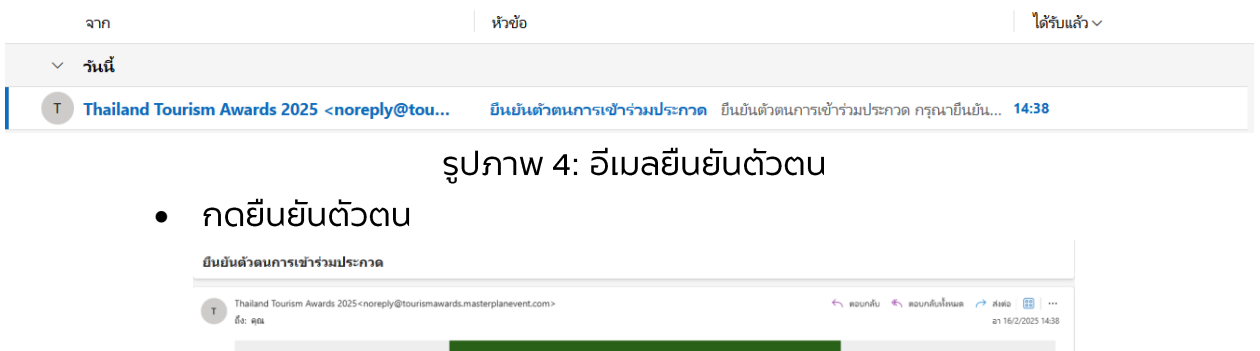

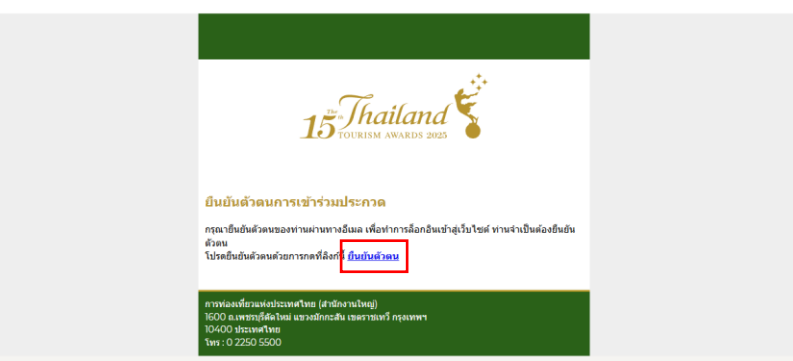

รูปภาพ 5: อีเมลยืนยันตัวตน

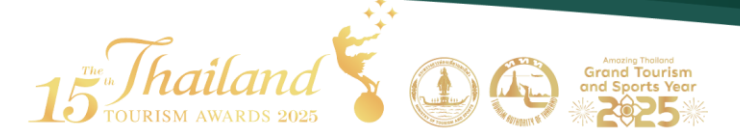

### 3. การเข้าสู่ระบบ

้เมื่อผู้ประกอบการยืนยันตัวตนเรียบร้อยแล้ว สามารถเข้าสู่ระบบได้ที่เมนูเข้าสู่ระบบ

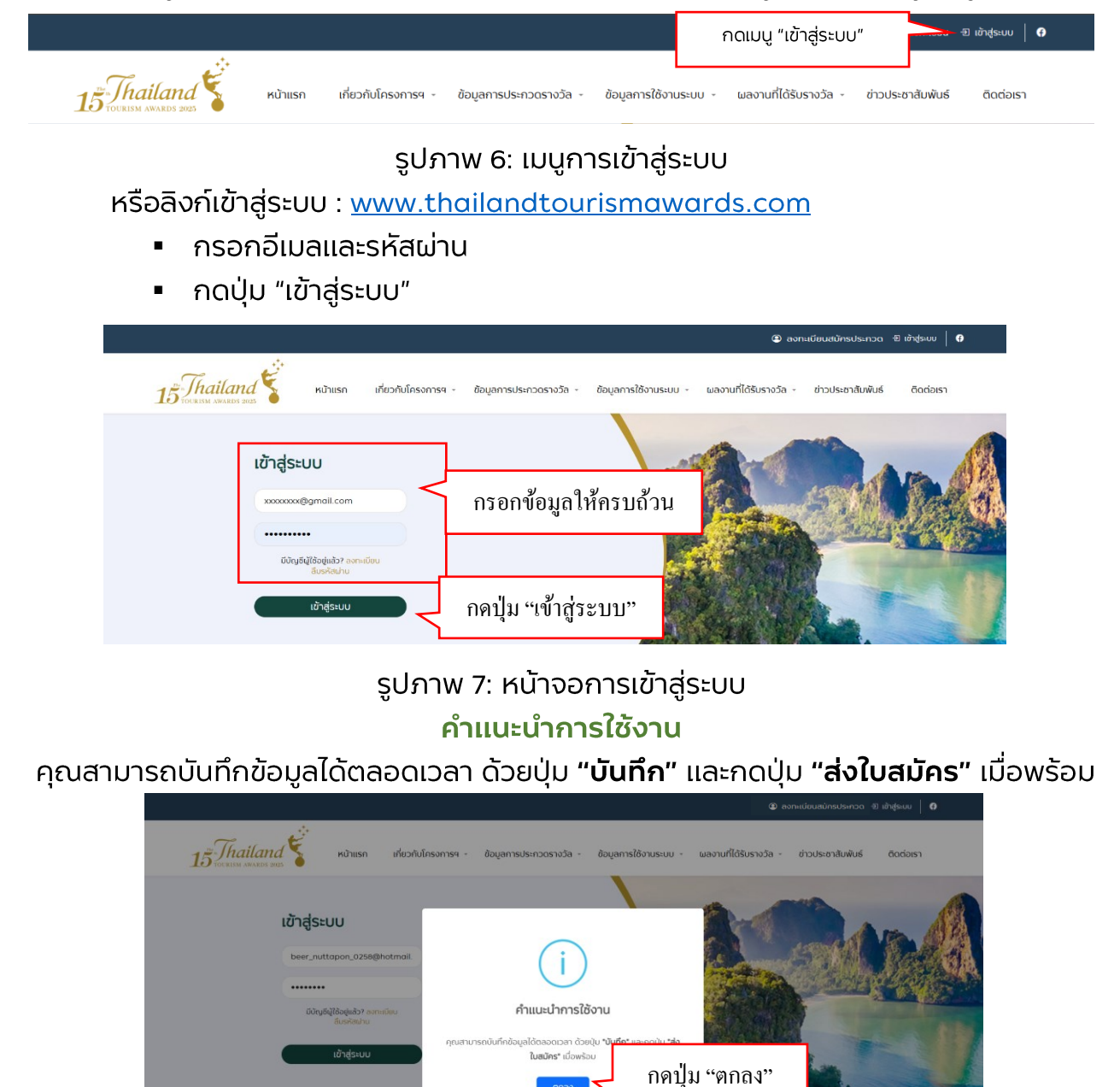

รูปภาพ 8: หน้าจอแสดงคำแนะนำเมื่อเข้าสู่ระบบเรียบร้อยแล้ว

15 Tourism Awards 2025

### ประเภทการท่องเที่ยวเซิงสุขภาพ (Health and Wellness Tourism)

#### 4. การกรอกใบสมัครเข้าร่วมการประกวด

ผู้ประกอบการต้องกรอกแบบฟอร์มให้ครบทั้ง 5 หัวข้อหลัก จึงจะสามารถส่งใบ สมัครได้

- 1) ประเภทที่ต้องการสมัครประกวดรางวัลอุตสาหกรรมท่องเที่ยวไทย
- 2) ข้อมูลผลงานที่ส่งเข้าประกวด
- 3) ข้อมูลหน่วยงาน/บริษัทที่ส่งเข้าประกวด
- 4) ข้อมูลผู้ประสานงาน
- 5) คุณสมบัติเบื้องต้นของผลงานที่ส่งเข้าประกวด

|                 |                                                                                                    | 单 ભૉવુwa ઇંગ્રથ્ટ્ 🔍 🖣 🕈 |
|-----------------|----------------------------------------------------------------------------------------------------|--------------------------|
| 15 Tourism awar | นนน<br>หน้าแรก เกี่ยวกับโครงการฯ ข้อมูลการประกวดรางวัล ข้อมูลการใช้งานระบบ - ผลงานที่ได้รับรางวัล - ข่า:<br><sup>5 วนอร</sup> ์ | วประชาสัมพันธ์ ติดต่อเรา |
|                 | สถานะการสมัครประกวดรางวัลอุตสาหกรรมท่องเที่ยวไทย ครั้งที่ 15 ประจำปี 2568                                                       |                          |
|                 | <b>า. กรอกแบบฟอร์มใบสมัคร</b> 2. กรอกแบบประเป็น 3. ประกาศผลผู้ได้รับรางวัล<br>ภายในวันที่ 30 เมษายน 2568 เดือนกันยายน 2568      |                          |
|                 |                                                                                                    | กดบันทึกได้              |
| _               | กรอกแบบฟอร์มใบสมัคร ขันท์ก                                                                                                    | ส่งใบสมัคร               |
|                 | 1. ประเภทการสมัคร 2. ข้อมูลผลงานที่ส่งเข้าประกวด 3. ข้อมูลหน่วยงานบริษัท 4. ข้อมูลผู้ประสานงาน 5. คุณสมบัติ/เอกสาร              |                          |

รูปภาพ 9: หน้าจอเมนูแบบฟอร์มใบสมัคร \*ระบบจะแสดงวันที่หมดเขตส่งใบสมัครไว้อย่างซัดเจน

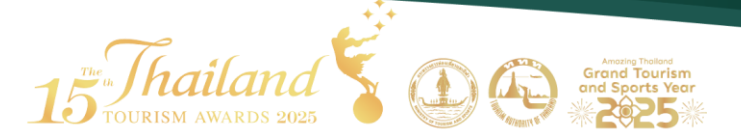

- 1) ประเภทที่ต้องการสมัครประกวดรางวัลอุตสาหกรรมท่องเที่ยวไทย
  - เลือกประเภทการสมัคร
  - เลือกสาขารางวัล

| <b>กรุถ</b><br>() | ณาเลือกประเภทการสมัคร •<br>1. แหล่งท่องเที่ยว (Attraction) เลือกประเภทการสมัคร              |
|-------------------|---------------------------------------------------------------------------------------------|
| 0                 | 2. ที่พักนักท่องเที่ยว (Accommodation)                                                      |
| 0                 | 3. การกองเกยวเชงสุขภาพ (Health and Wellness Tourism)<br>4. รายการนำเที่ยว (Tour Programmes) |
| õ                 | 5. องค์กรสนับสนุนและส่งเสริบการท่องเที่ยวยั่งยืน (Support and Promotion Organisations)      |
| สาข               | ภรางวัล •                                                                                   |
| 0                 | Day Spa เลือกสาขารางวัล                                                                     |
| 0                 | Destination Spa and Wellness                                                                |
| $\bigcirc$        |                                                                                             |

- รูปภาพ 10: หน้าจอเลือกประเภทและสาขารางวัล
- อธิบายจุดเด่นของผลงานที่ต้องการส่งเข้าประกวด
  - สามารถอัปโหลดไฟล์ข้อมูลของผลงาน/ภาพประกอบได้
  - สามารถแนบลิงก์ไฟล์ข้อมูลของผลงาน/ภาพประกอบได้จาก google drive

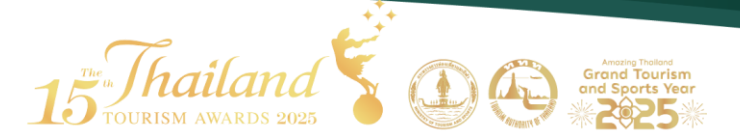

#### ข้อจำกัด:

- ไฟล์ข้อมูล เฉพาะไฟล์ .PDF เท่านั้น ขนาดไฟล์ไม่เกิน 30 MB และ
   อัปโหลดได้ไม่เกิน 10 ไฟล์
- ไฟล์รูป เฉพาะไฟล์ .jpg, .jpeg, .png เท่านั้น ขนาดไฟล์ไม่เกิน 30
   MB/รูป และอัปโหลดได้ไม่เกิน 15 รูป
- ระบุคำตอบได้ไม่เกิน 2,000 ตัวอักษร
- ลิงค์จาก google drive กรุณาเปิดแซร์ลิงก์เฉพาะไฟล์ .PDF
   ที่ต้องการเท่านั้น และแซร์ลิงก์ได้ไม่เกิน 10 ไฟล์

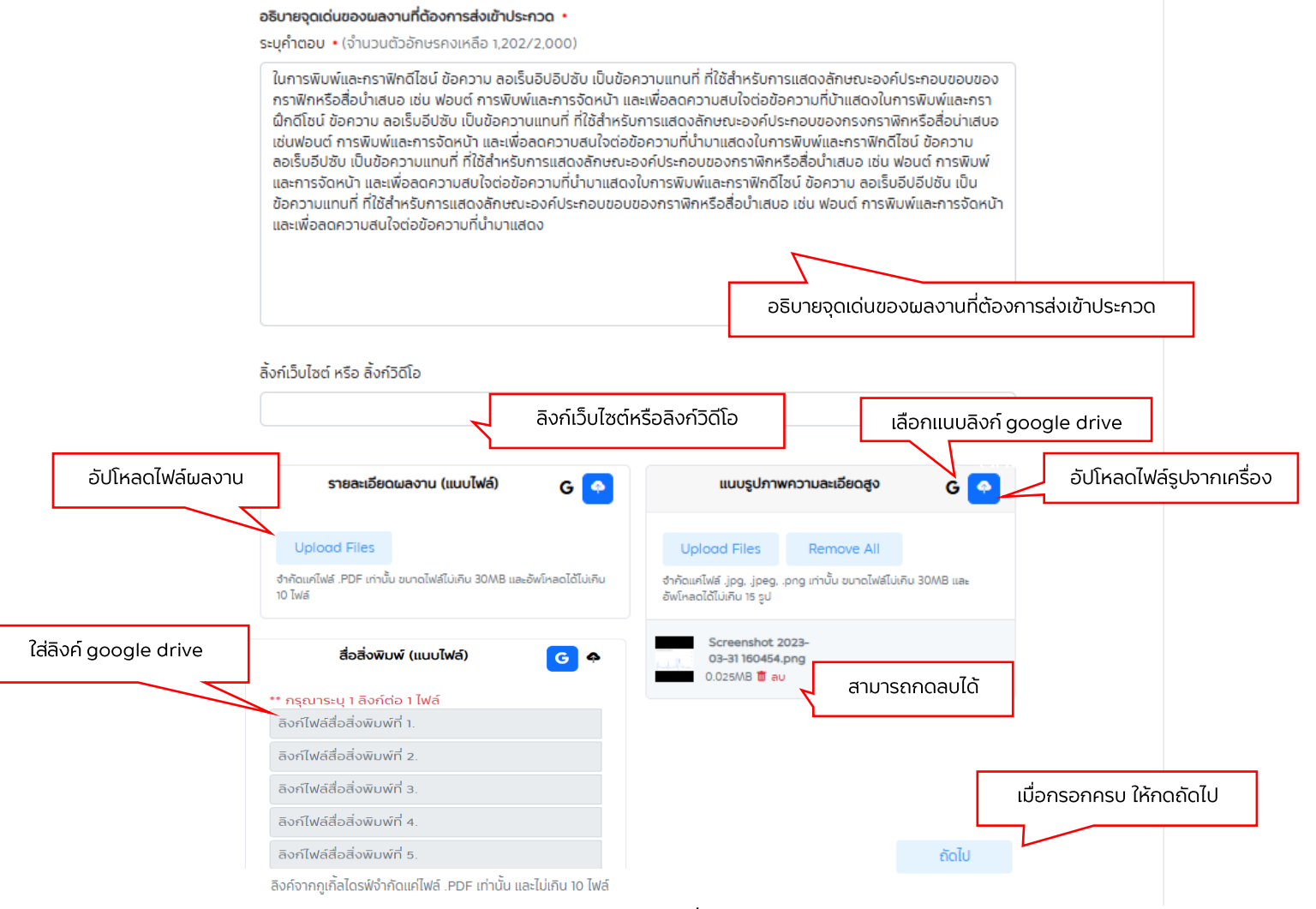

#### รูปภาพ 11: หน้าจออธิบายผลงานที่ต้องการส่งเข้าประกวด

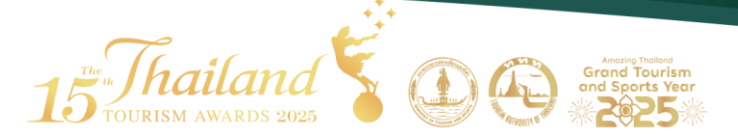

- 2) ข้อมูลผลงานที่ส่งเข้าประกวด
  - กรอกซื่อแหล่งท่องเที่ยว/สถานประกอบการ/รายการนำเที่ยว (TH)
  - กรอกซื่อแหล่งท่องเที่ยว/สถานประกอบการ/รายการนำเที่ยว (EN)
  - กรอกที่อยู่
  - กรอกข้อมูล Social Media (ถ้ามี)
  - กรอกลิงก์แผนที่ Google Map (ถ้ามี)
  - เมื่อกรอกครบ ให้กดถัดไป

| พอรมเบลมกร                                                                                 |                                                             | บันทึก ส่งใบสมัคร        |
|--------------------------------------------------------------------------------------------|-------------------------------------------------------------|--------------------------|
| <ol> <li>ประเภทการสมัคร <ul> <li>2. ข้อมูลผลงานที่ส่งเข้าประ</li> <li></li></ul></li></ol> | <b>กวด</b> 3. ข้อมูลหน่วยงานบริษัท 4. ข้อมูลผู้ประสานงาน 5. | กุณสมบัติ/เอกสาร         |
| 🚊 ข้อมูลผลงานที่ส่งเข้าประกวด                                                              |                                                             |                          |
| ชื่อแหล่งท่องเที่ยว/สถานประกอบการ/รายการ                                                   | นำเที่ยว (TH) •                                             |                          |
| (หมายเหตุ: ซื่อโรงแรม ตามในอนุญาตประกอบการธุรกิจโรงเ                                       | ISU) *                                                      |                          |
| ชื่อแหล่งท่องเที่ยว/สถานประกอบการ/รายการ                                                   | นำเที่ยว (EN)                                               |                          |
|                                                                                            |                                                             |                          |
| ที่ตั้ง/เลขที่ •                                                                           | อนน                                                         |                          |
| ດຳນລ •                                                                                     | อำเภอ•                                                      |                          |
|                                                                                            |                                                             |                          |
| จังหวัด •                                                                                  | รหัสไปรษณีย์ •                                              |                          |
| Eacabook                                                                                   | Instagram                                                   |                          |
|                                                                                            |                                                             |                          |
| Line ID                                                                                    | Social Media อื่นๆ                                          |                          |
|                                                                                            |                                                             |                          |
| สังก์แผนที่ Google Map                                                                     |                                                             |                          |
|                                                                                            |                                                             |                          |
| กดบุมยอนกลบเปดูขอเ                                                                         | มูลก่อนหนาเด ช่อมกลับ ช่                                    | 🔤 🧹 เมื่อกรอกครบ ให้กดถ้ |

รูปภาพ 12: หน้าจอกรอกข้อมูลผลงานที่ส่งเข้าประกวด

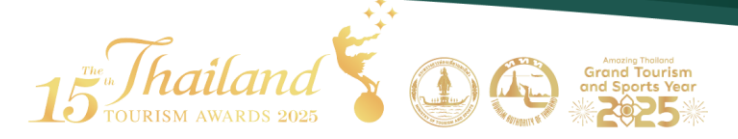

- 3) ข้อมูลหน่วยงาน/บริษัทที่ส่งเข้าประกวด
  - กรอกซื่อหน่วยงาน/บริษัท
  - กรอกที่อยู่
    - สามารถเลือกที่อยู่เป็นสถานที่เดียวกับผลงานที่ส่งเข้าประกวด
    - หรือระบุที่อยู่ใหม่ได้
  - กรอกหมายเลขโทรศัพท์ (ถ้ามี)
  - กรอกอีเมล (ถ้ามี)
  - กรอก Line ID (ถ้ามี)
  - เมื่อกรอกครบ ให้กดถัดไป

| 📋 ข้อมูลหน่วยงาน/บริษัทที่ส่งเข้                      | าประกวด               |  |
|-------------------------------------------------------|-----------------------|--|
| ชื่อหน่วยงาน/บริษัก •                                 |                       |  |
| <b>ที่อยู่</b><br>O สถานที่เดียวกับผลงานที่ส่งเข้าประ | าวด 🔿 ระบุที่อยู่ใหม่ |  |
| ที่ตั้ง/เลขที่                                        | คนน                   |  |
| ดำบล                                                  | อำเภอ                 |  |
| <b>ο</b> νκ <b>ό</b> α                                | รหัสไปรษณีย์          |  |
| หมายเลขโทรศัพท์                                       | อีเมล                 |  |
| Line ID                                               |                       |  |

รูปภาพ 13: หน้าจอกรอกข้อมูลหน่วยงาน/บริษัทที่ส่งเข้าประกวด

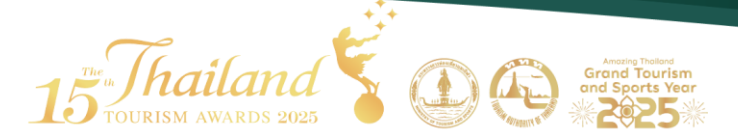

- 4) ข้อมูลผู้ประสานงาน
  - กรอกชื่อ-นามสกุลผู้ประสานงาน
  - กรอกตำแหน่ง (ถ้ามี)
  - กรอกหมายเลขโทรศัพท์มือถือ
  - กรอกอีเมล
  - กรอก Line ID (ถ้ามี)
     เมื่อกรอกครบ ให้กดถัดไป

| กรอกแบบฟอร์มใเ | มสมัคร                                    |                           |                       | บันทึก           | ส่งใบสมัคร |
|----------------|-------------------------------------------|---------------------------|-----------------------|------------------|------------|
| า. ประเภทการ   | รสมัคร 🧶 2. ข้อมูลผลงานที่ส่งเข้าประกวด 🔿 | 3. ข้อมูลหน่วยงานบริษัท 🥥 | 4. ข้อมูลผู้ประสานงาน | 5. คุณสมบัติ/เอก | สาร        |
| ≜              | ข้อมูลผู้ประสานงาน                        |                           |                       |                  |            |
| ชื่อ-เ         | นามสกุลผู้ประสานงาน •                     | ตำแหน่ง                   |                       |                  |            |
| หมา            | ายเลขโทรศัพท์มือถือ •                     | ວັເມລ •                   |                       |                  |            |
| Line           | D                                         |                           |                       |                  |            |
|                |                                           | ]                         |                       | -                |            |
|                | กดปุ่มย้อนกลับไปดูข้                      | ์อมูลก่อนหน้าได้<br>      | ย้อนกลับ              | ถัดไป            | เมื่อกรอกค |

รูปภาพ 14: หน้าจอกรอกข้อมูลผู้ประสานงาน

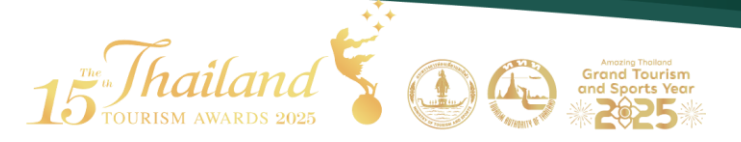

- 5) คุณสมบัติเบื้องต้นของผลงานที่ส่งเข้าประกวด
  - ผู้เข้าประกวดต้องเป็นผู้ได้รับรางวัล TATSTAR และต้องกรอกเลขที่ ตราสัญลักษณ์ TATSTAR ที่ได้รับมา
  - เปิดให้บริการหรือดำเนินการตั้งแต่ พ.ศ. \*
    - ประเภทการท่องเที่ยวเชิงสุขภาพ เปิดรับสมัครสำหรับ สถานประกอบการที่จดทะเบียนมาแล้ว 1 ปีขึ้นไป

| วกแบบฟอร์มใบสมัคร<br>1 ประกาศจะเปียร - 2 ลังบุระเลชานที่ผล้าปะกวด - 3 ลังบุระไวยา                                                                                                    | ມ້ນທຳ ຮ່ວໄປຫນັກຮ<br>ຈະກະນີເກັ່າ ∢ ກິດຈະນີເປັນສຳນະການ 5 ກຸມແມ່ເຮັ∧ການາຮ                                            |
|----------------------------------------------------------------------------------------------------|----------------------------------------------------------------------------------------------------|
| คุณสมบัติเมืองดันของผลงานที่ส่งเข้าประกวด<br>กรุณากรอก เมชก์สมาสินทักษณ์: STAR - 000000 1                                                                                                    | กรอกเลขที่ตราสัญลักษณ์ TATSTAR                                                                                    |
| ระยะว<br>                                                                                                    | ้า ปีขึ้นไป                                                                                                    |
| จะต่องไปประกอบกิจการได้การครอบกรอง จำหน่าย หรือกำหังรับกรอง<br>หรือจากอองสือว่า และผลิตกัณฑ์ที่การการการองสิตว์และแสบดักรกำหั<br>พัฒวงจำหนร์ฟิชชนุต์ที่กฎหนัด โดยที่ ไปสอบด้วยกฎหมาย<br>ไปประกอบกิจการ                                 | J ສັດວ່ວ່າກໍມູມຮອບ ຫລົອຄິດວ່ວີການບບູອີຖຸມູດງາຍ (CITES)<br>ໄກ່ກວາກສາກພວຍສິດວ່ວີກ ຫລິດກີກ່າວການເຮົາຍ ສວມເກັ້ອສັບຜູ້ |
| ผู้ส่วนความจะต้องไม่มีส่วนใช้ส่วนใช้ส่วนสีข้คาการก่องที่ชวยห่อประเภทไทย (r<br>🔵 มีส่วนได้ส่วนสีข<br>📄 ไม่มีส่วนใต้ส่วนสีข                                                                                                    | าทา ก็สารระหละกางขัง<br>แบบเอกสารประกอบการสมัคร                                                                   |
| แบบอาสาร<br>เสีย โอเลอ์ไปเชื่อของการสุขามประกอบการสุขามตั้งสุขภาพจากกรารวง<br>เสีย โอเลอ์ไปเชื่อของการสรามแประกอบครามสามาร์สุขสู่หรือที่สามาประก<br>อาสุจากกระกระจากรามบุษณีอย่างกรามสามาร์สุขสู่หรือที่สามาประก<br>Upload Film        | smarsaugenunbilluberch I 0 Unsufsdußdesu<br>maßlaubenasociony Dilaconsfergrumsßusocio<br>normallußeg              |
| รัช<br>ชินอาหรอรวจสอบสิทยามาปากัด มีปกรณีเป็นสถามปอกอบกิจากร์ที่ต้องดู<br>ปัไม่ซี                                                                                                    | กควบทุนการระบายให้กิดงานกฎหมายกำหนด)                                                                              |
| Upload Files<br>Prinavities POT shifu sunalestiumu sava sedevineatstumu na<br>Mei                                                                                                    |                                                                                                    |
| anuchuouganouuvansuurissuurissuurissuurissuurissuurissuurissuurissuurissuurissuurissuurissuurissuurissuurissuur<br>Upioood Files<br>ohteenetteenetteenetteenetteenetteenetteenetteenetteenetteenetteenetteenetteenetteenetteenetteenet |                                                                                                    |
| สำเนาโอนดที่ดีม/เอกสารสิทธิ์ที่ถูกต้องตามกฎหมาย หรือนีเอกสารที่ได้รับอ<br>G 🤷                                                                                                    | มนุกอให้ใช้นับโรกการรณาระร้องสัญญาสำ -                                                                            |
| งากอนการระ<br>งากอนการระการนับ ขนายในคับกับ 3048 และปะไหลไม่กับ 10<br>ไฟส์                                                                                                    |                                                                                                    |
| เอกสารแบบอื่น ๆ (ถ้ามี) เช่น หนังสีอธับธอง GMP ของโรงงานผู้ผลิตผลิต<br>(Certificate) หรือรางวัลมาตรฐานผลิตภัณฑ์รเด่มนามาชาวิชองผลิตภัณ<br>การ                                                                                          | ก็อาที่ใช้ไม่สถานโรกอนการ เอาสารชื่มขอ<br>ที่หรือของโรงงานผู้แสดแล้อกักทำให้ในสถานประกอบ                          |
| Upicod Files<br>ชาตะเรียงส์ .PDF เร่านั้น ขนาดใหย์ไม่กน 3048 และสำหรักจะได้ไม่กน 10<br>โหร์                                                                                                    |                                                                                                    |
| จะด้องเป็นสถานประกอบการที่ไม่มีการจ้างแรงงานที่ผิดกฎหมาย หากมี การ<br>แรงงานที่ถูกต้องตามกฎหมายทำหนด *<br>ปปี                                                                                                    | รข้างเรงงานต่างตัวองต้องหลักฐานการจ้าง                                                                            |
| Uplood Files<br>ร่างขนกไหล่ SPF ก่านั้น รถกอใหล่ไม่เกม 3048 และให้ไคลด์ได้มีเกม 10<br>โหล่                                                                                                    |                                                                                                    |

รูปภาพ 15: หน้าจอกรอกข้อมูลคุณสมบัติเบื้องต้นของผลงานที่ส่งเข้าประกวด

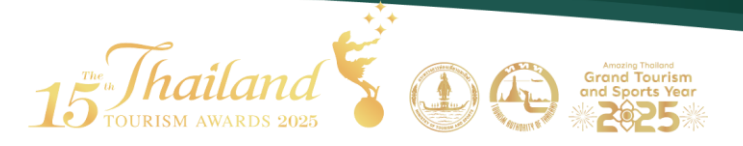

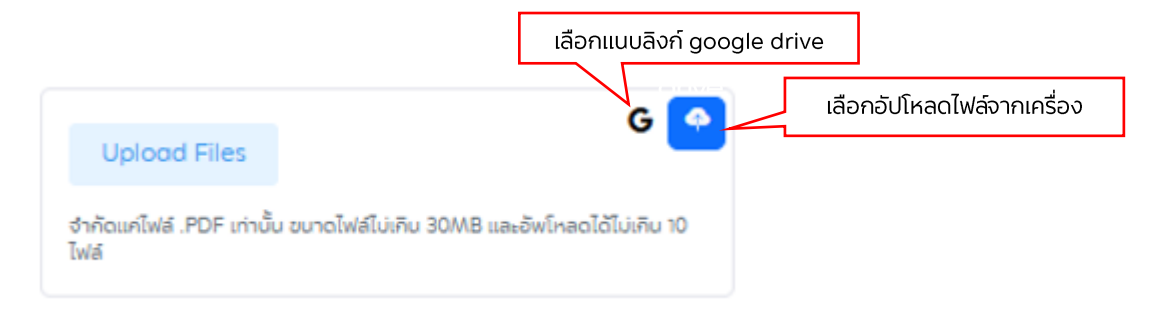

รูปภาพ 16: หน้าจอแสดงการแนบเอกสารประกอบการสมัคร

 กดปุ่ม "บันทึก" เพื่อทำการร่างแบบฟอร์มไว้ ซึ่งจะสามารถออกจากระบบ และกลับเข้าสู่ระบบเพื่อมากรอกข้อมูลต่อได้

กดปุ่ม "ส่งใบสมัคร" เพื่อทำการส่งใบสมัครเข้าสู่ระบบ
 คำแนะนำ: โปรดตรวจสอบข้อมูลของท่านให้เรียบร้อยก่อนกดปุ่มส่งใบสมัคร
 เมื่อส่งใบสมัครเข้าสู่ระบบเรียบร้อยแล้วจะไม่สามารถกลับมาแก้ไขข้อมูลได้

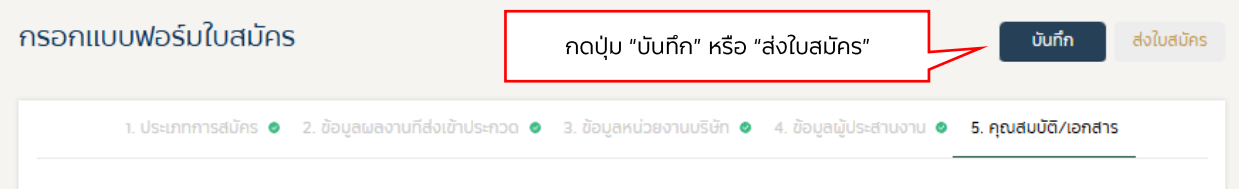

รูปภาพ 17: หน้าจอแสดงปุ่ม บันทึก และส่งใบสมัคร

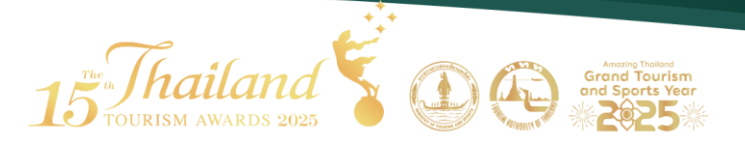

|                                                                                                    | 0                                     |                             |
|----------------------------------------------------------------------------------------------------|---------------------------------------|-----------------------------|
| กรอกแบบฟอร์มใบสมัคร                                                                                     |                                       | บันทึก ส่งใบสมัคร           |
| า. ประเภทการสมัคร 🗶 2. ซ้อเ                                                                             | $\checkmark$                          | u o 5. คุณสมบัติ/เอกสาร<br> |
| 📋 ຄຸณสมบัติเบื้องเ                                                                                      | บันทึกร่างแบบฟอร์มเรียบร้อยแล้ว       |                             |
| กรุณากรอก เลขที่ตราสัง                                                                                  | anao                                  |                             |
| เปิดให้บริการหรือดำเนินก                                                                                | การตั้งแต่ พ.ศ. • ระยะเวลารวมทั้งสิ้น |                             |
| <b>แหล่งท่องเที่ยว/กิจกรรม</b><br><ul> <li>ภาครัฐ</li> <li>ชุมชนท่องเที่ยว</li> <li>ภาคเอกชน</li> </ul> | อยู่ในความดูแล                        |                             |

รูปภาพ 18: หน้าจอแสดงการบันทึกร่างแบบฟอร์ม

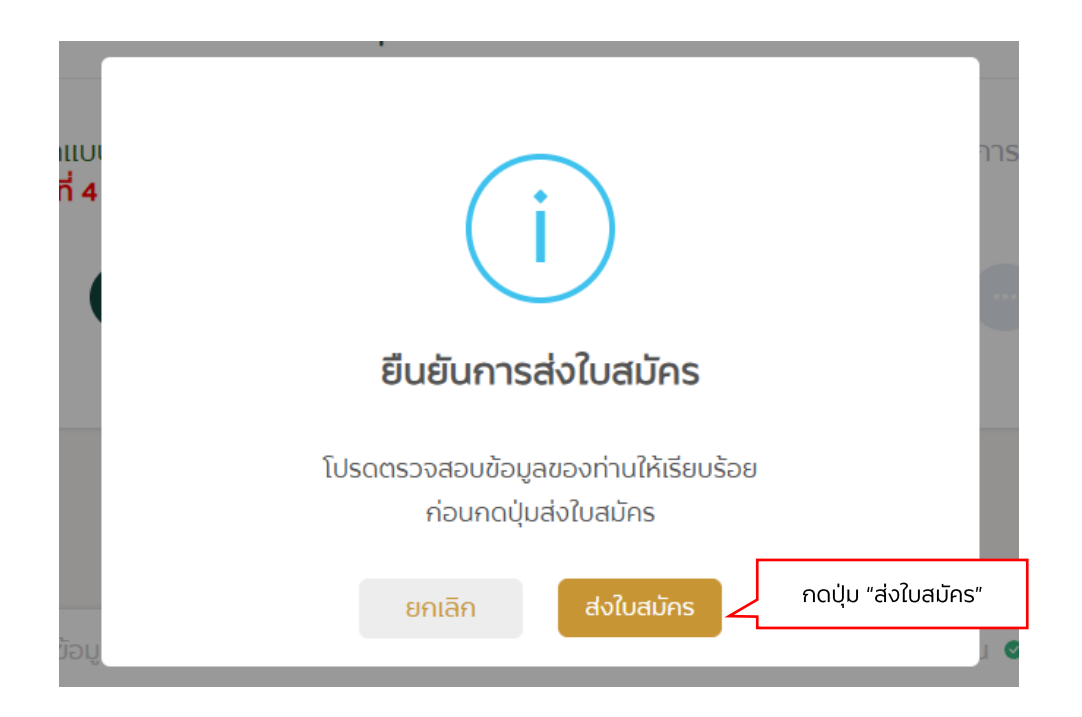

รูปภาพ 19: หน้าจอแสดงการแจ้งเตือน "ยืนยันการส่งใบสมัคร"

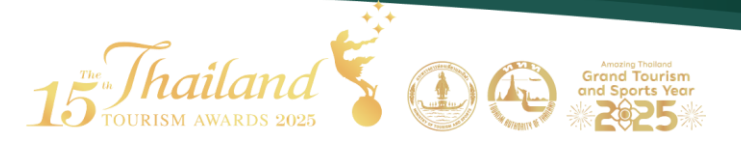

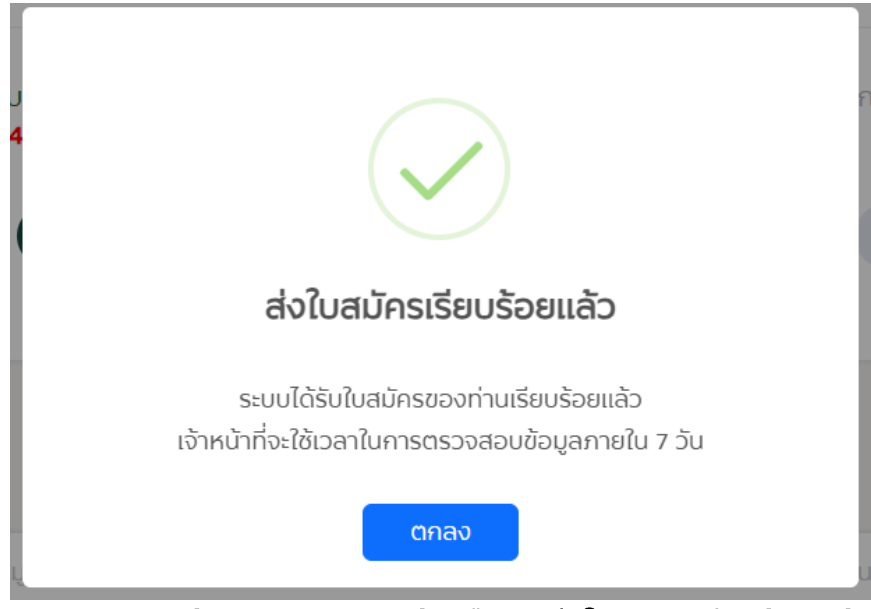

รูปภาพ 20: หน้าจอแสดงการแจ้งเตือน "ส่งใบสมัครเรียบร้อยแล้ว"

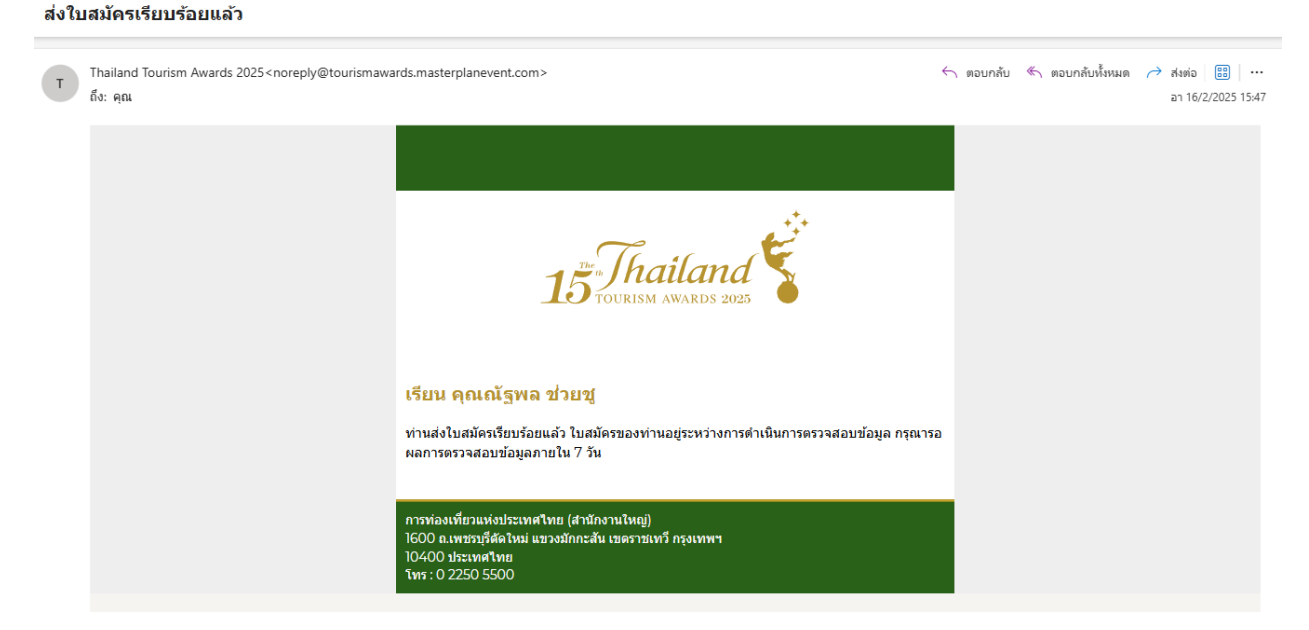

รูปภาพ 21: หน้าจอแสดงการแจ้งเตือนทางอีเมล "ส่งใบสมัครเรียบร้อยแล้ว"

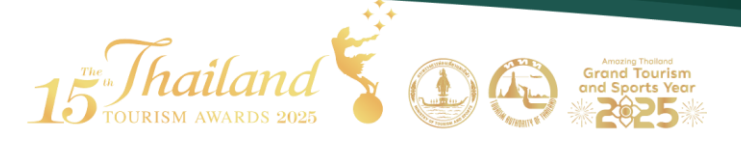

### เมื่อส่งแบบฟอร์มใบสมัครเรียบร้อยแล้ว กรุณารอเจ้าหน้าที่ทำการ ตรวจสอบใบสมัครภายใน 7 วัน

หมายเหตุ: หลังจากส่งใบสมัครเรียบร้อยแล้ว สามารถดูข้อมูลใบสมัครได้ แต่ไม่สามารถ แก้ไขได้

| า. กรอกแบบฟอร์มใบสมัคร<br>รอตรวจสอบ | 2. กรอกแบบประเมิน | 3. ประกาศผลผู้ได้รับรางวัล<br>เดือนกันยายน <b>2568</b> |
|-------------------------------------|-------------------|--------------------------------------------------------|
|                                     |                   |                                                        |
| •                                   |                   |                                                        |
|                                     |                   |                                                        |

รูปภาพ 22: หน้าจอแสดงสถานะ "รอตรวจสอบ" ของแบบฟอร์มใบสมัคร

5.1 เมื่อใบสมัครมีการขอข้อมูลเพิ่มเติมจากเจ้าหน้าที่

- ระบบจะแจ้งเตือนไปทางอีเมลและ Notification ทางหน้าเว็บไซต์
- ใบสมัครของท่านจะเปิดให้แก้ไขและส่งใบสมัครได้อีกครั้ง
- กรุณาตรวจสอบรายละเอียดการขอข้อมูลเพิ่มเติม และตอบกลับคำขอภายใน 7
   วันหลังจากที่ได้รับคำขอ

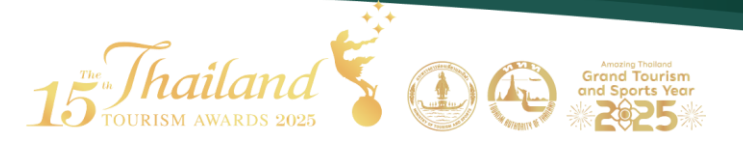

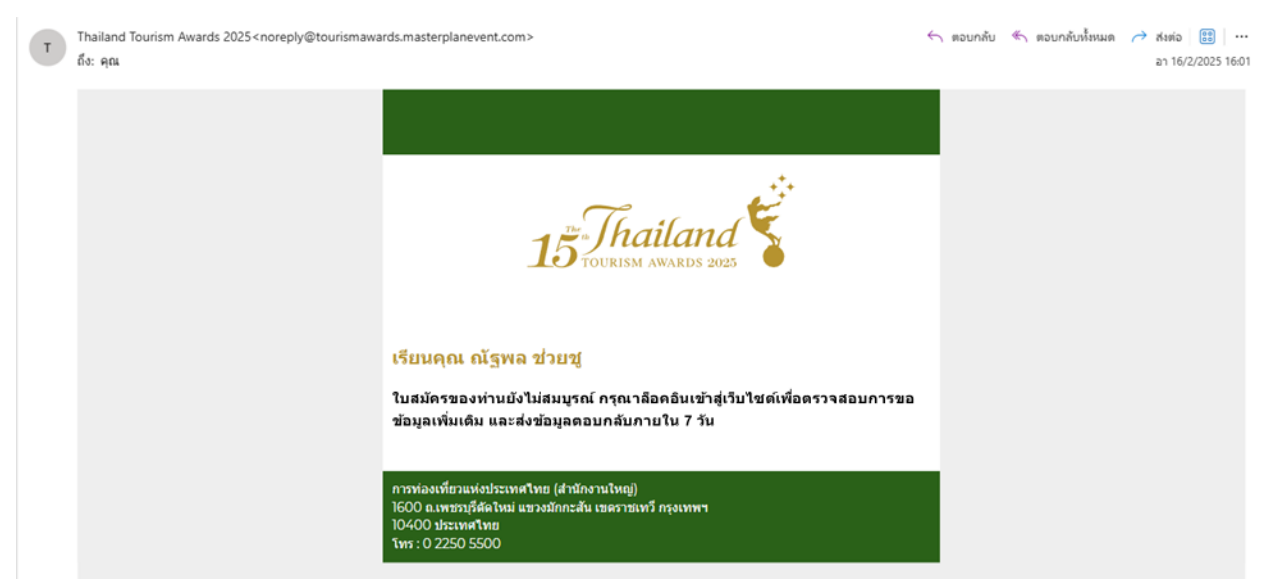

้รูปภาพ 23: หน้าจอแสดงการแจ้งเตือนการขอข้อมูลเพิ่มเติมใบสมัครไปทางอีเมล

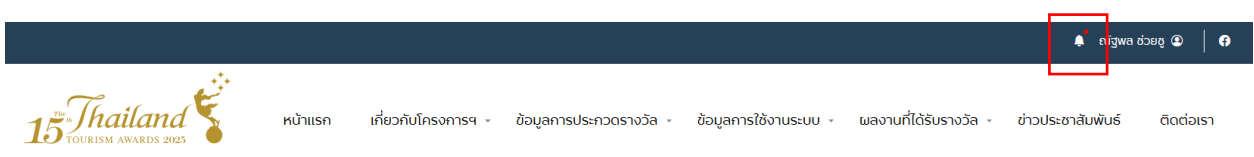

รูปภาพ 24: หน้าจอแสดงการแจ้งเตือนขอข้อมูลเพิ่มเติมทาง Notification ทางหน้าเว็บไซต์

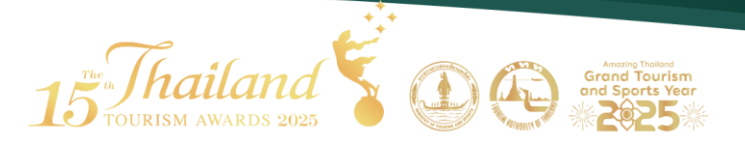

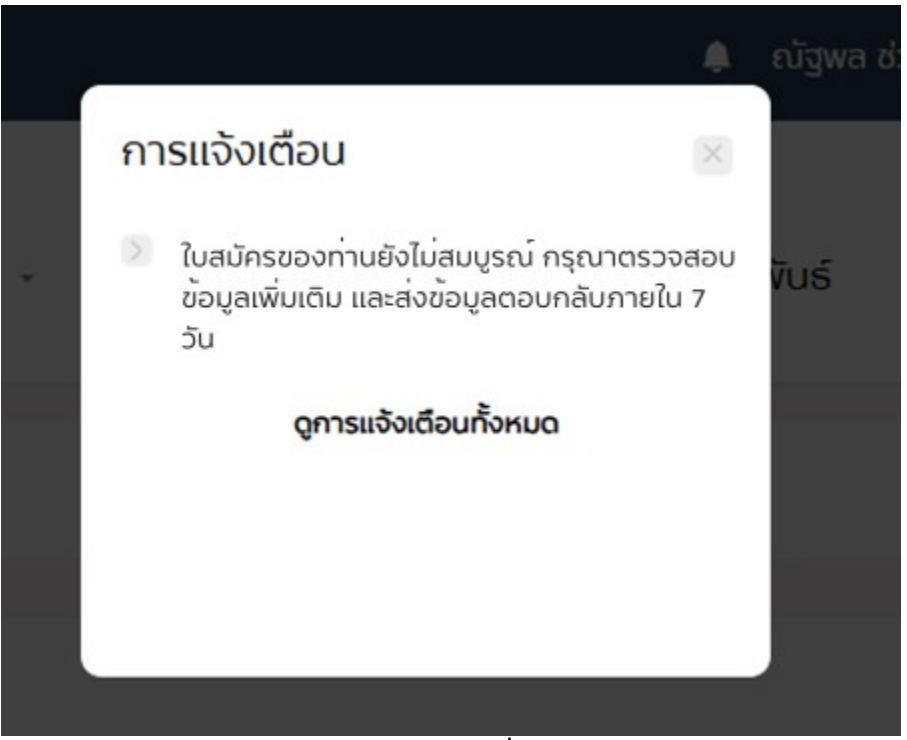

รูปภาพ 25: หน้าจอแสดงการแจ้งเตือนขอข้อมูลเพิ่มเติมทาง Notification ทางหน้าเว็บไซต์

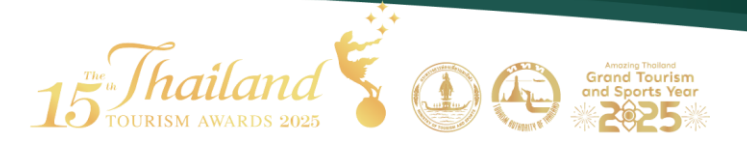

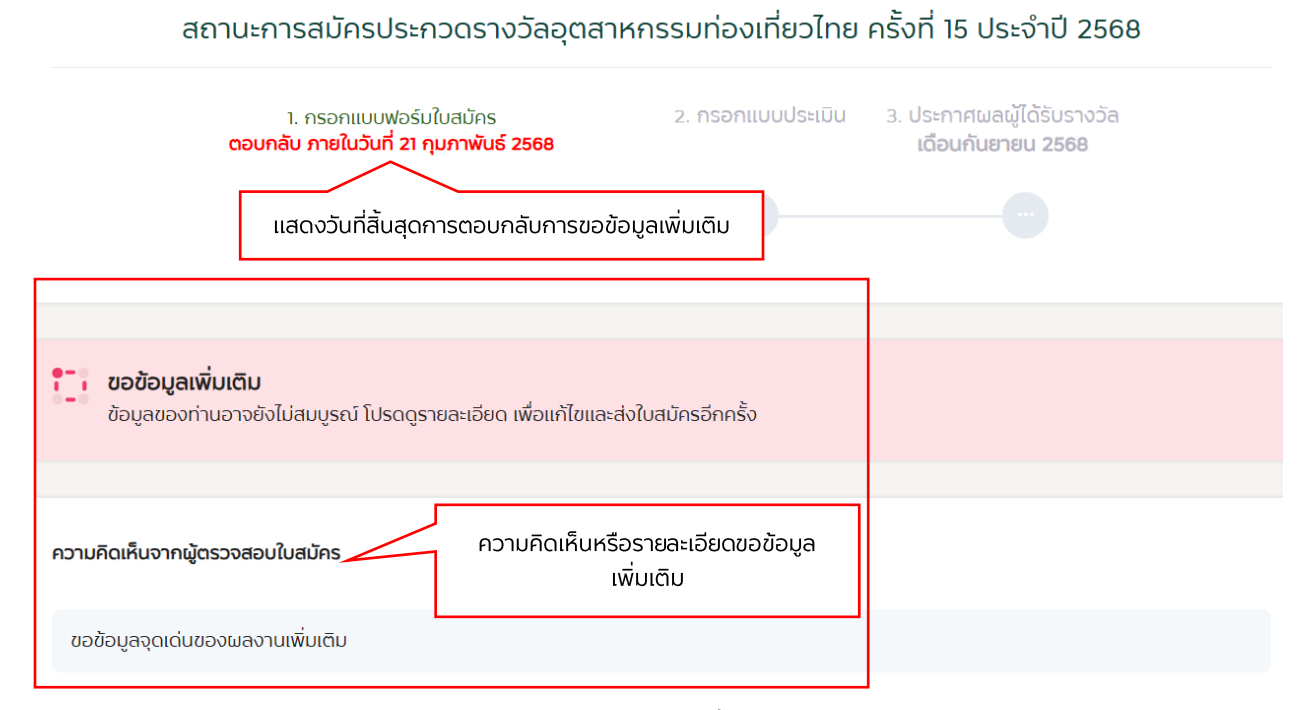

#### รูปภาพ 26: หน้าจอแสดงการขอข้อมูลเพิ่มเติมในใบสมัครและรายละเอียด

#### เมื่อแก้ไขข้อมูลเรียบร้อยแล้ว ให้กดส่งใบสมัครอีกครั้ง

| ขอข้อมูลเพิ่มเติม<br>ข้อมูลของท่านอาจยังไปสมบูรณ์ โปรดดูรายละเอียด เพื่อแก้ไขและส่งใบสมักรอีกกรั้ง        |                                       |
|----------------------------------------------------------------------------------------------------|---------------------------------------|
| ความคิดเห็นจากผู้ตรวจสอบใบสมัคร                                                                           |                                       |
| แก้ไขรูปภาพประกอบของผลงาน                                                                                 |                                       |
| กรอกแบบฟอร์มใบสมัคร                                                                                       | บบทีก ส่งใบสมัคร                      |
| <ol> <li>ประเภทการสนักร © 2. ข้อมูลผลอานที่ส่งเข้าประกวด © 3. ข้อมูลหน่วยงานบริษัท © 4. ข้อมูล</li> </ol> | ลผู้ประสามงาม 🔍 5. กุณสมบัติ/เอกสาร 🔊 |

รูปภาพ 27: หน้าจอแสดงการขอข้อมูลเพิ่มเติมในใบสมัครและรายละเอียด

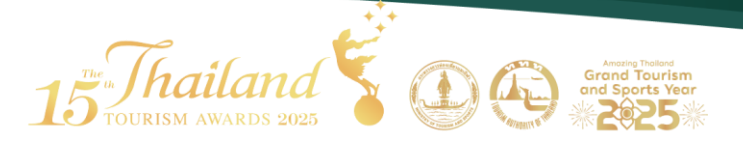

 หากท่านไม่ตอบกลับคำขอข้อมูลเพิ่มเติมภายในเวลาที่กำหนด ระบบจะปิดไม่ให้ ตอบกลับคำขอได้อีก

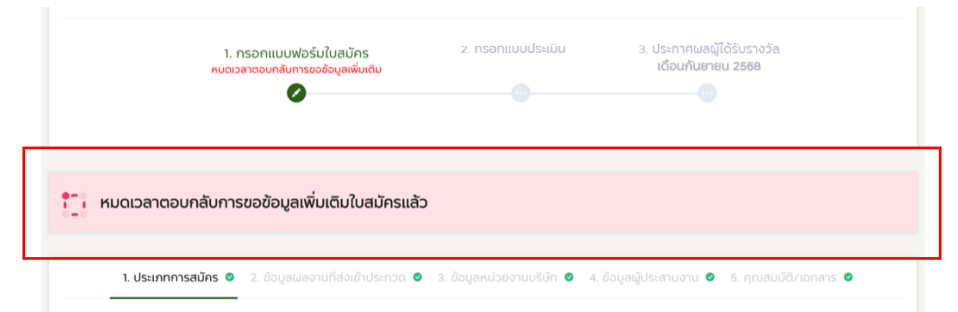

้รูปภาพ 28: หน้าจอแสดงหมดเวลาการตอบกลับการขอข้อมูลเพิ่มเติมในใบสมัคร

#### 5.2เมื่อใบสมัครได้รับการอนุมัติ

- ระบบจะแจ้งเตือนไปทางอีเมลและ Notification ทางหน้าเว็บไซต์
- ให้ทำการกรอกข้อมูลแบบประเมินขั้นต้น

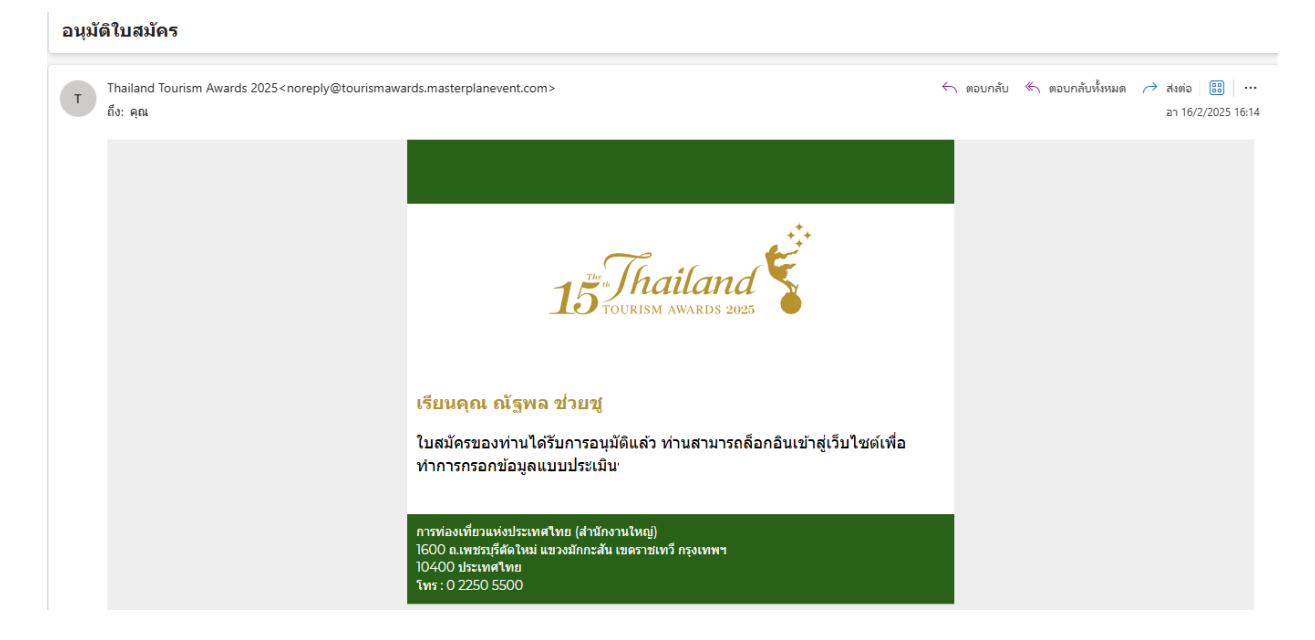

รูปภาพ 29: หน้าจอแสดงการแจ้งเตือนการอนุมัติใบสมัครไปทางอีเมล

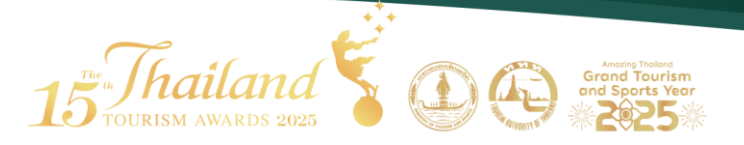

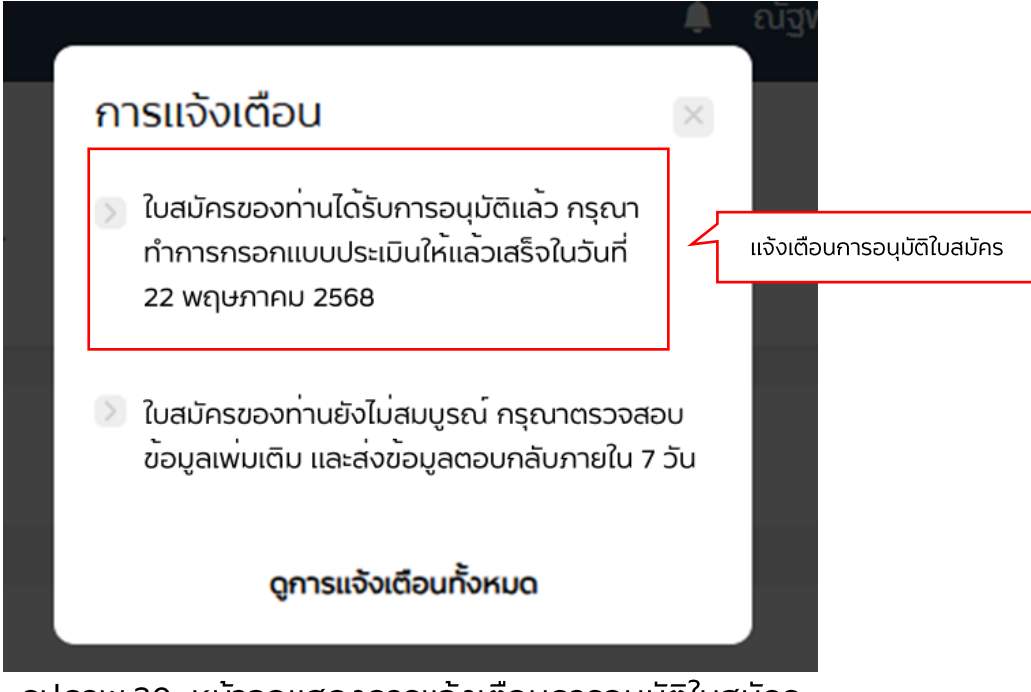

รูปภาพ 30: หน้าจอแสดงการแจ้งเตือนการอนุมัติใบสมัคร ทาง Notification ทางหน้าเว็บไซต์

|                                                                                                    | 🌲 ້ ໜ້ຽ່ນສ ຮ່ວຍຮູ 🕥 📔       |
|----------------------------------------------------------------------------------------------------|-----------------------------|
| 15 Thailand 🤹 หม้าแรก เกี่ยวกับโครงการฯ - ข้อมูลการประกวดรางวัล - ข้อมูลการใช้งาบระบบ - ผลงานที่ได้รับรางวัล -                                        | ข่าวประชาสัมพับธ์ ดิดต่อเรา |
| สถานะการสมัครประกวดรางวัลอุตสาหกรรมท่องเที่ยวไทย ครั้งที่ 15 ประจำปี 2568                                                                             |                             |
| 1. กรอกแบบฟอร์มใบสมัคร 2. กรอกแบบประเมิน 3. ประกาศผลมู้ได้รับรางวัล<br>เป <mark>านการตรวจสอบ ภายในวันที่ 30 พฤษภาคม 2568</mark> เดือนกับฮายน 2568<br> |                             |
|                                                                                                    |                             |
| ใบสมัครของท่านผ่านการอนมัติ<br>โปรดกรอกแบบประเมินขั้นดับภายใบระยะเวลาที่กำหนด                                                                         |                             |
| กรอกแบบประเมินขั้นต้น                                                                                                    | ส่งแบบประเมิน               |

รูปภาพ 31: หน้าจอแสดงสถานะการสมัคร

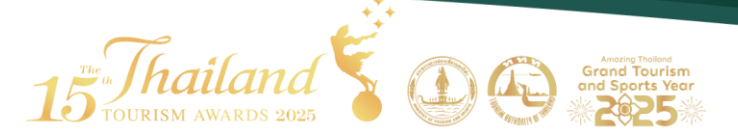

### 6. การกรอกแบบประเมินขั้นต้น

เมื่อใบสมัครได้รับการอนุมัติแล้ว ผู้ประกอบการสามารถกรอกแบบประเมินขั้นต้น (Pre-Screen) ได้ โดยแบบประเมินจะแบ่งออกเป็น 3 ด้านหลัก คือ

- 1. Tourism Excellence
- 2. Business Excellence
- 3. Sustainability and Responsibility Excellence

#### ทั้งนี้ ต้องกรอกแบบประเมินให้ครบทุกด้าน จึงจะสามารถส่งแบบประเมินเข้าสู่ระบบได้

#### <u>วิธีการกรอกแบบประเมิน</u>

- เลือกเมนู "กรอกแบบประเมิน"
- กรอกข้อมูลให้ครบทุกด้าน และกรอกรายละเอียดคำตอบให้ครบทุกข้อ ซึ่งข้อ คำถามจะแตกต่างกันไปตามแต่ประเภท/สาขาที่เลือกสมัคร
- สามารถเลือกข้อคำถามได้โดยกดที่ไอคอน คำถามข้อที่ 1 😮 หรือกดถัดไป
- แต่ละข้อสามารถอัปโหลดไฟล์ข้อมูล/ภาพประกอบได้
   ข้อจำกัด:
  - ไฟล์ข้อมูล เฉพาะไฟล์ .PDF เท่านั้น ขนาดไฟล์ไม่เกิน 30 MB และ
     อัปโหลดได้ไม่เกิน 10 ไฟล์
  - ไฟล์รูป เฉพาะไฟล์ .jpg, .jpeg, .png เท่านั้น ขนาดไฟล์ไม่เกิน 30
     MB/รูป และอัปโหลดได้ไม่เกิน 15 รูป
  - ระบุคำตอบได้ไม่เกิน 2,000 ตัวอักษร
  - ลิงค์จาก google drive กรุณาเปิดแซร์ลิงก์เฉพาะไฟล์ .PDF ที่ ต้องการเท่านั้น และแซร์ลิงก์ได้ไม่เกิน 10 ไฟล์

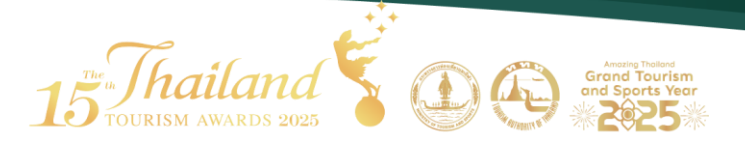

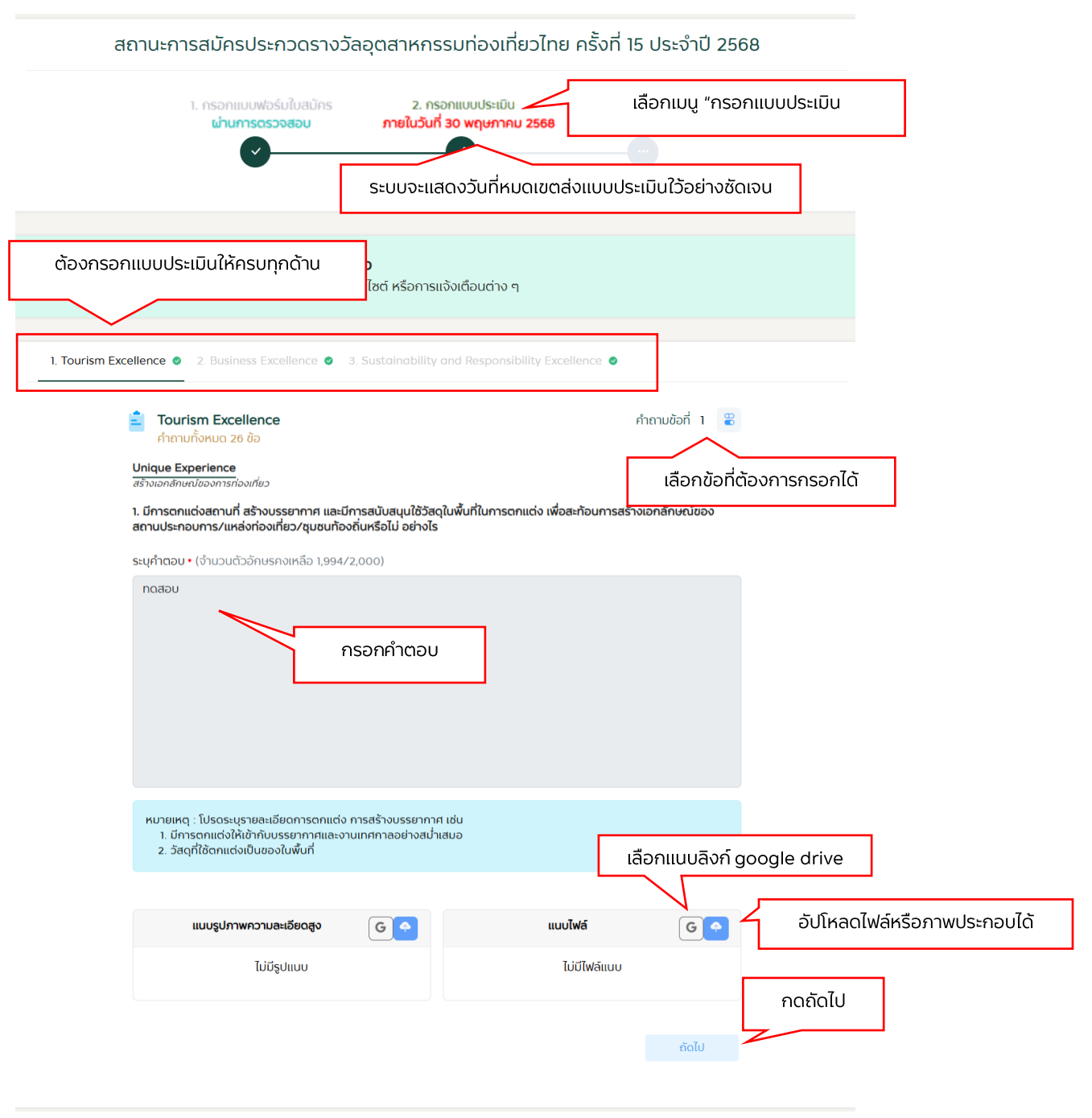

รูปภาพ 32: หน้าจอเมนูแบบประเมิน \*ระบบจะแสดงวันที่หมดเขตส่งแบบประเมินไว้อย่างซัดเจน

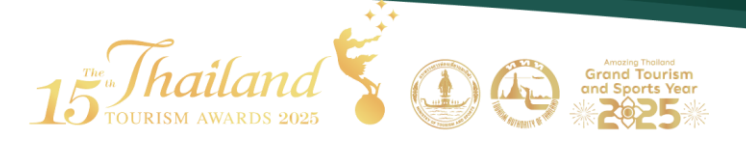

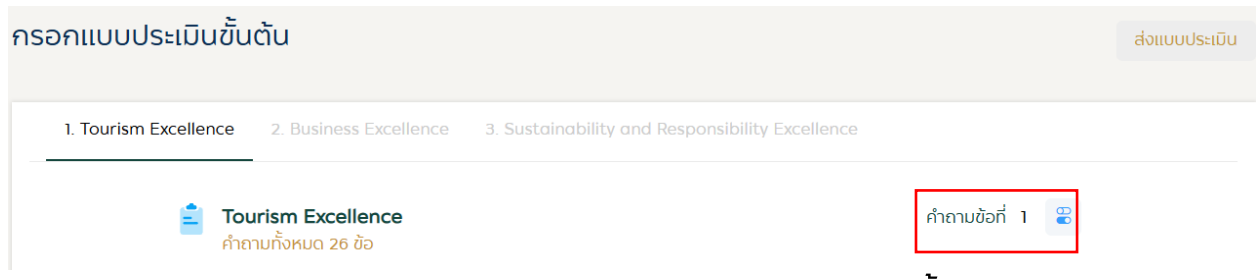

#### ้รูปภาพ 33: หน้าจอการเลือกข้อคำถามของด้านนั้น ๆ

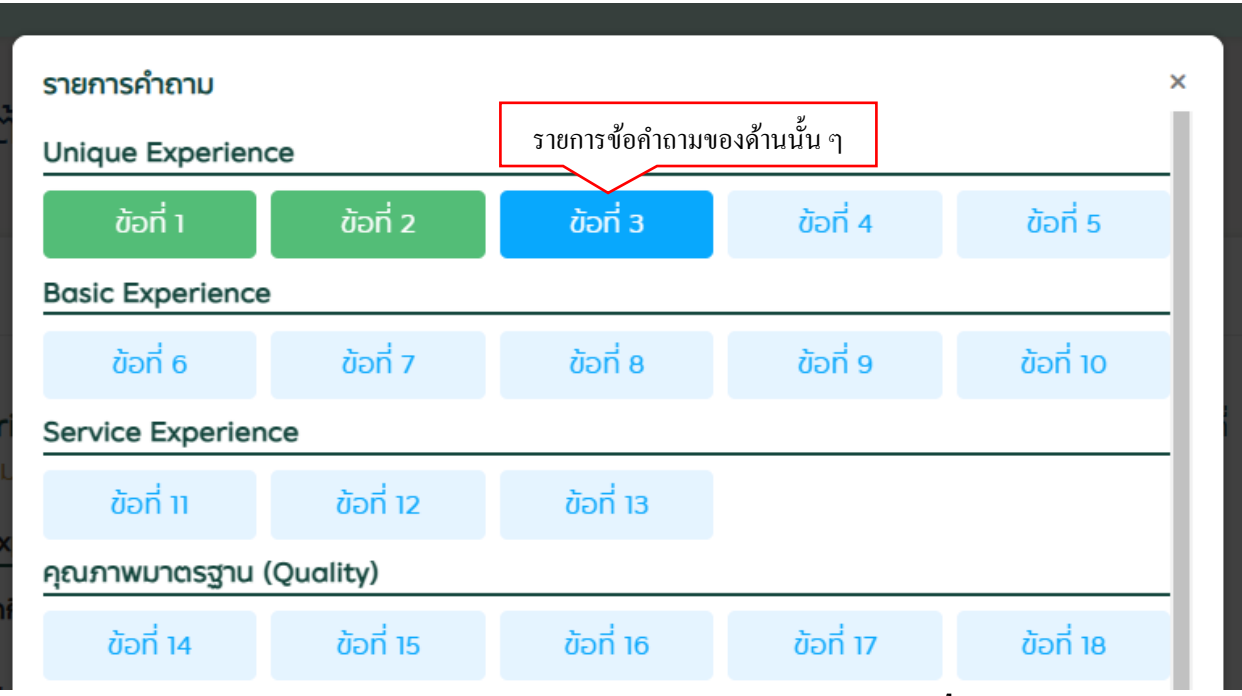

้รูปภาพ 34: หน้าจอแสดงรายการข้อคำถามของด้านนั้น ๆ

#### <u>สถานะสีของข้อคำถาม</u>

<mark>สีฟ้า: ข้อที่กำลังเลือกอยู่</mark> สีฟ้าอ่อน: ข้อที่ต้องกรอกแบบประเมิน

สีเขียว: ข้อที่กรอกแบบประเมินเรียบร้อยแล้ว

้สีเหลือง: ข้อที่มีการขอข้อมูลเพิ่มเติมจากคณะกรรมการ

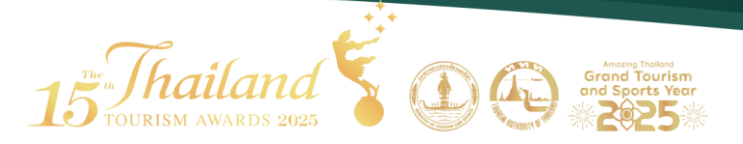

 กดปุ่ม "บันทึก" เพื่อทำการร่างแบบฟอร์มไว้ ซึ่งจะสามารถออกจากระบบและ กลับเข้าสู่ระบบเพื่อมากรอกข้อมูลต่อได้ และทุกครั้งที่กดปุ่มถัดไป จะเป็นการ บันทึกอัตโนมัติ

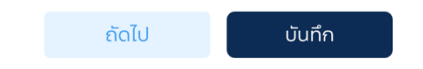

รูปภาพ 35: หน้าจอแสดงปุ่ม "บันทึก"

 เมื่อกรอกคำถามครบทุกข้อและครบทุกด้านแล้ว ให้กดปุ่ม "ส่งแบบประเมิน"
 คำแนะนำ: โปรดตรวจสอบข้อมูลของท่านให้เรียบร้อยก่อนกดปุ่มส่งแบบ ประเมิน เมื่อส่งแบบประเมินเข้าสู่ระบบเรียบร้อยแล้วจะไม่สามารถกลับมาแก้ไข ข้อมูลได้

| รอกแบบประเมินขั้น     | ต้น                    |                                     | กคปุ่ม "ส่งแบบประเมิน" | ສ່ຈແບບປຣະເນັນ |
|-----------------------|------------------------|-------------------------------------|------------------------|---------------|
| 1. Tourism Excellence | 2. Business Excellence | 3. Sustainability and Responsibilit | y Excellence           |               |
|                       | รูปภาพ 36              | 5: หน้าจอแสดงปุ่ม "ส่ง              | วแบบประเมิน"           |               |
|                       |                        |                                     |                        |               |
|                       |                        |                                     |                        |               |

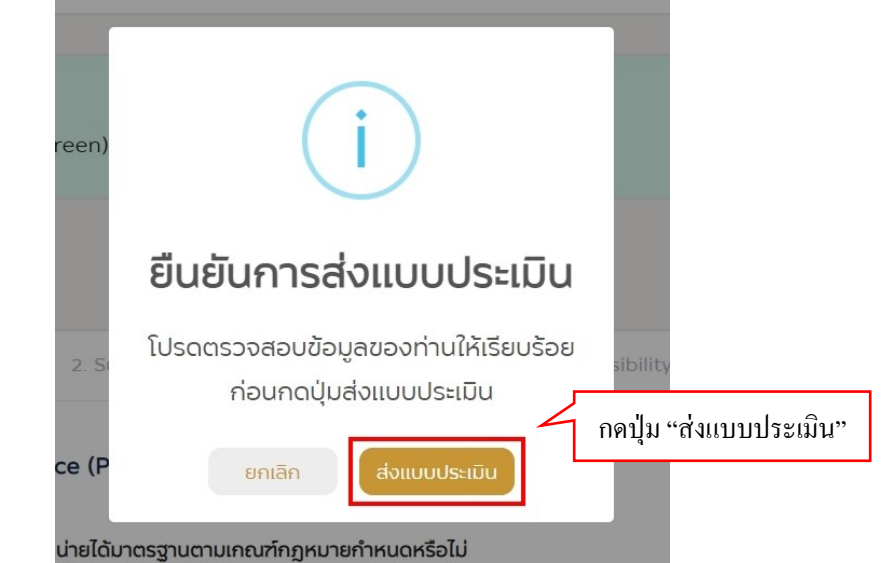

รูปภาพ 37 : หน้าจอแสดงการแจ้งเตือนยืนยันการส่งแบบประเมิน

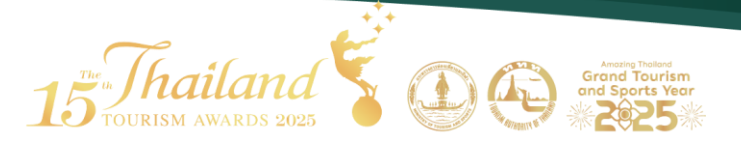

| 15 Thaile | มา<br>เกิดร 2025 หน้าแรก เกี่ยว                                   | กับโครงการฯ - ข้อมูลการประกวดรางวัล -                            | ข้อมูลการใช้งานระบบ - ผลงานที่ได                    | ว้รับรางวัล - ข่าวประชาสัมพันธ์ | ติดต่อเรา |
|-----------|-------------------------------------------------------------------|------------------------------------------------------------------|-----------------------------------------------------|---------------------------------|-----------|
|           | สถานะการสมัค                                                      | รประกวดรางวัลอุตสาหกรรมท่                                        | ้องเที่ยวไทย ครั้งที่ 15 ประจำ                      | าปี 2568                        |           |
|           | 1. nsoniiuuwa<br>κhumsos                                          | ร์นในสมัคร 2. กรอกแบบประเมิน<br>วงสอบ ส่งแบบประเมินเรียงร้อยแล้ว | 3. ประกาศผลผู้ได้รับรางวัล<br>เดือบกันยายน 2568<br> |                                 |           |
|           | <b>ส่งแบบประเมินเรียบร้อยแล้</b> :<br>โปรดติดตามรายละเอียดการแจ้ง | <b>)</b><br>ผลประเมินได้ทางหน้าเว็บไซต์ หรือการแจ้งเตือ          | າມຕ່າง ໆ                                            |                                 |           |

รูปภาพ 38: หน้าจอแสดงสถานะ "ส่งแบบประเมินเรียบร้อยแล้ว"

### 7. เมื่อแบบประเมินมีการขอข้อมูลเพิ่มเติมจากกรรมการ

- ระบบจะแจ้งเตือนไปทางอีเมลและ Notification ทางหน้าเว็บไซต์
- แบบประเมินของท่านจะเปิดให้แก้ไขและส่งแบบประเมินได้อีกครั้ง

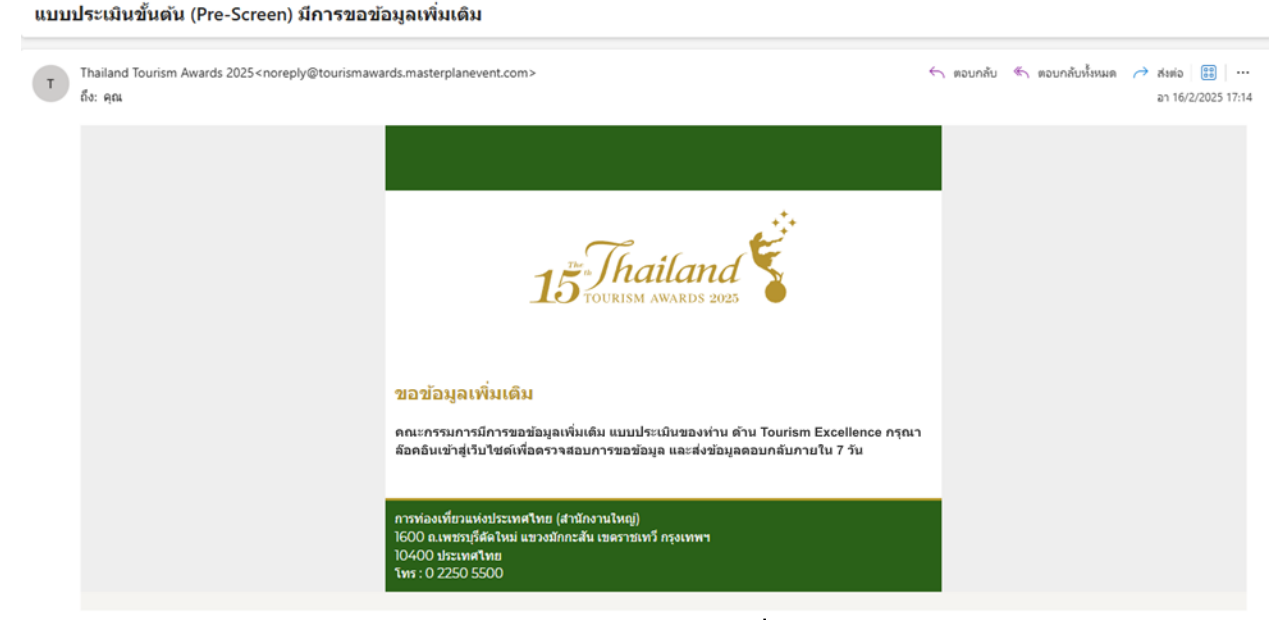

้รูปภาพ 39: หน้าจอแสดงการแจ้งเตือนการขอข้อมูลเพิ่มเติมของคณะกรรมการไปทางอีเมล

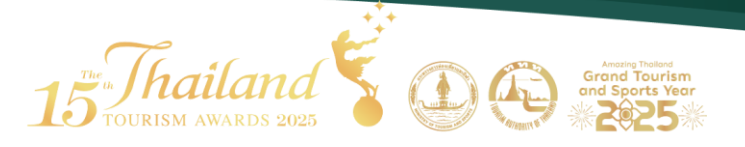

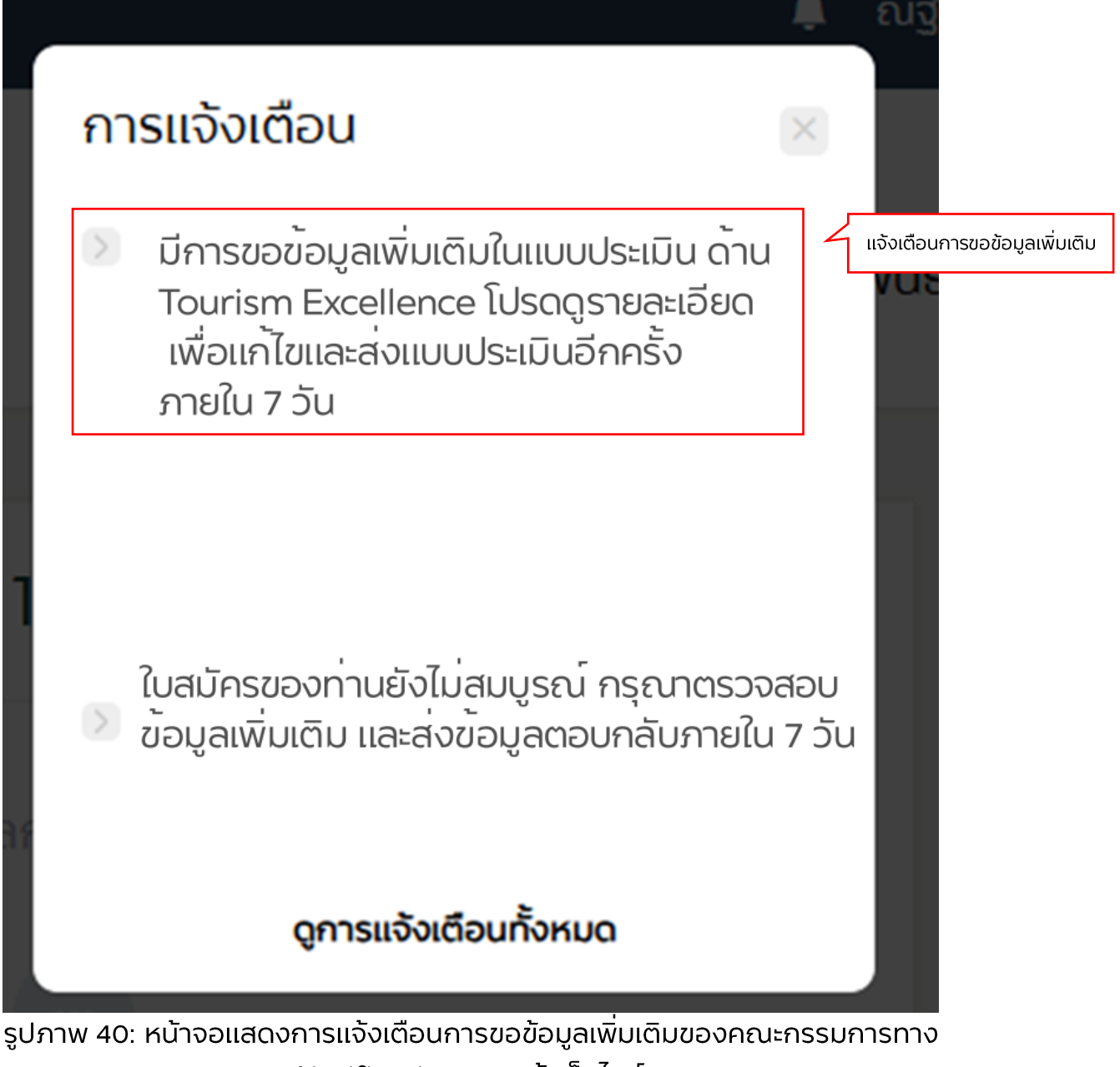

Notification ทางหน้าเว็บไซต์

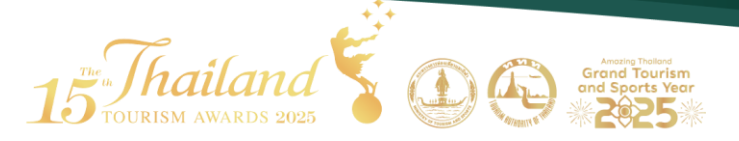

- กรุณาตรวจสอบรายละเอียดการขอข้อมูลเพิ่มเติม และตอบกลับคำขอภายใน 7
   วัน หลังจากที่ได้รับคำขอ
- ระบบจะแจ้งเฉพาะด้านที่มีการขอข้อมูลเพิ่มเติม ให้ท่านเข้าไปดูรายละเอียดตาม ด้านที่ระบุ และให้ดูข้อคำถามที่เป็นข้อสีเหลืองในด้านนั้น ๆ (หากข้อใดมีการ ข้อมูลเพิ่มเติม หมายเลขคำถามจะเป็นสีเหลือง)

<mark>หมายเหตุ:</mark> แบบประเมินแต่ละสถานประกอบการจะมีคณะกรรมการหลายท่านในการ ประเมิน ดังนั้นหากมีกรรมการหลายท่านส่งคำขอข้อมูลเพิ่มเติม ท่านจะได้รับการขอข้อมูล หลายรอบ กรุณาตอบกลับทุกรอบ

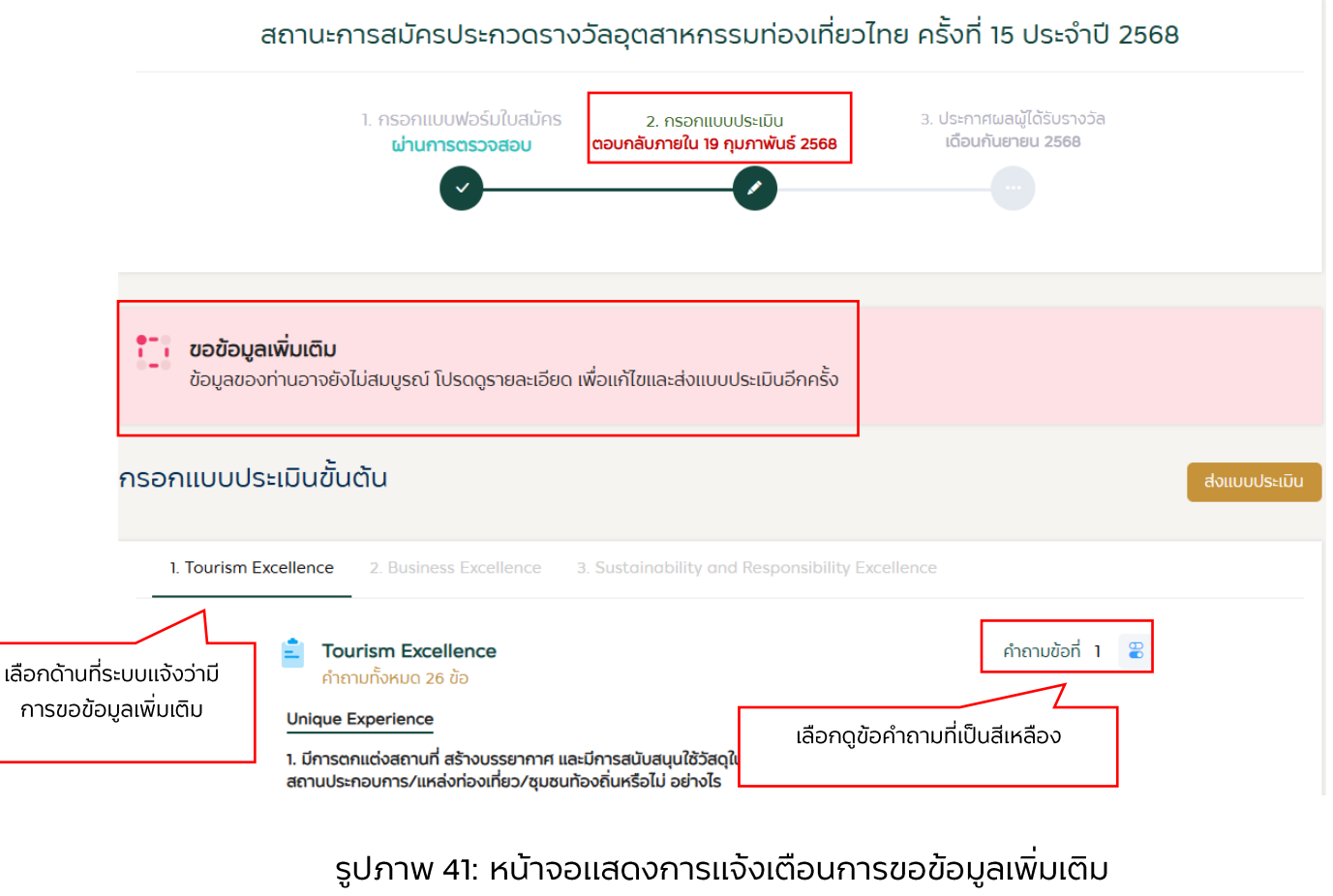

ของคณะกรรมการทางหน้าเว็บไซต์

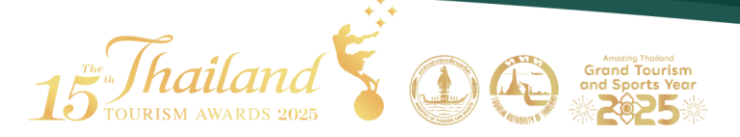

- เลือกคำถาม หากข้อไหนมีการขอข้อมูลเพิ่มเติมจะมีปุ่มเป็นสีเหลือง
- กรอกรายละเอียดคำตอบเพิ่มเติมของคำถามข้อนั้น

้สีเหลือง: ข้อที่มีการขอข้อมูลเพิ่มเติมจากคณะกรรมการ

| รายการคำถาม                   |                   |                               |          | ×         |
|-------------------------------|-------------------|-------------------------------|----------|-----------|
| Unique Experience<br>ข้อที่ 1 | คำถามข้อที่มีการเ | <sup>ນ</sup> ອข้อมูลเพิ่มเติม | ข้อที่ 4 | ข้อที่ 5  |
| Basic Experience              |                   |                               |          |           |
| ข้อที่ 6                      | ข้อที่ 7          | ข้อที่ 8                      | ข้อที่ 9 | ข้อที่ 10 |
| Service Experience            |                   |                               |          |           |
| ข้อที่ 11                     | ข้อที่ 12         | ข้อที่ 13                     |          |           |
| คุณภาพมาตรฐาน (Qเ             | uality)           |                               |          |           |

รูปภาพ 42: หน้าจอแสดงสถานะข้อที่มีการขอข้อมูลเพิ่มเติมจากคณะกรรมการ

กดส่งแบบประเมินอีกครั้ง

| กรอกแบบประเมินขั้นต้น                                                                                                    |                                        | ส่งแบบประเมิน |
|----------------------------------------------------------------------------------------------------|----------------------------------------|---------------|
| 1. Tourism Excellence 2. Business Excellence 3. Sustainability and Responsibility Excellence                                                                                                |                                        |               |
| <ul> <li>Tourism Excellence<br/>คำถามทั้งหมด 26 ข้อ<br/>Unique Experience</li> <li>มีการตกแต่งสถานที่ สร้างบรรยากาศ และมีการสนับสนุนใช้วัสดุในพื้นที่ในการตกแต่ง เพื่อสะท้อนก</li> </ul>    | คำถามข้อที่ 1 🔮<br>กรสร้างเอกลักษณ์ของ | 3             |
| สถานประกอบการ/แหล่งท่องเทียว/ชุมชนท้องถิ่นหรือไม่ อย่างไร<br>ระบุคำตอบ •<br>ขอข้อมูลเพิ่มเติม (กรรบการ)<br>รายละเอียดขอข้อมูลเพิ่มเติม ดังต่อไปนี้ รายละเอียดการขอข้อมูลเพิ่มเติม<br>• test |                                        |               |
| (จำนวนตัวอักษรคงเหลือ 1,994/2,000)                                                                                                    |                                        |               |

รูปภาพ 43: หน้าจอแสดงรายละเอียดการขอข้อมูลเพิ่มเติม

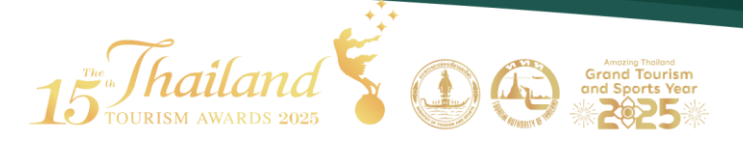

- 8. ลืมรหัสผ่าน
  - 8.1 ไปที่เมนูเข้าสู่ระบบ

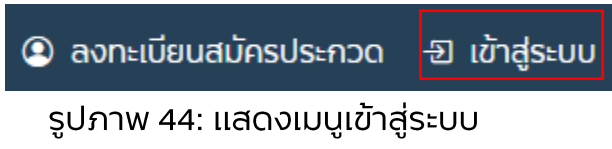

8.2 กดลืมรหัสผ่าน > กรอกอีเมลที่ใช้ในการลงทะเบียน > กดปุ่มรีเซตรหัสผ่าน

| อีเมล<br>รหัสผ่าน<br>มีบัญช <del>ีผู้ใช้อยู่แล้ว? ฉอ</del> าะเบียน<br>ลืบรหัสผ่าน<br>เข้าสู่ระบบ | เข้าสู่ระบบ                                                  |  |
|--------------------------------------------------------------------------------------------------|--------------------------------------------------------------|--|
| รหัสผ่าน<br>มีบัญช <del>ีผู้ใช้อยู่แล้ว? ลง</del> าะเบียน<br>ลืบรหัสผ่าน<br>เข้าสู่ระบบ          | ວັເມລ                                                        |  |
| มีบัญช <del>ีผู้ใช้อยู่แล้ว? ฉง</del> าะเบียน<br>ลืบรหัสผ่าน<br>เข้าสู่ระบบ                      | รหัสผ่าน                                                     |  |
| เข้าสู่ระบบ                                                                                      | มีบัญช <del>ีผู้ใช้อยู่แล้ว? ฉอ</del> าะเบียน<br>ลืมรหัสผ่าน |  |
|                                                                                                  | เข้าสู่ระบบ                                                  |  |
|                                                                                                  |                                                              |  |

รูปภาพ 45: แสดงปุ่มลืมรหัสผ่าน

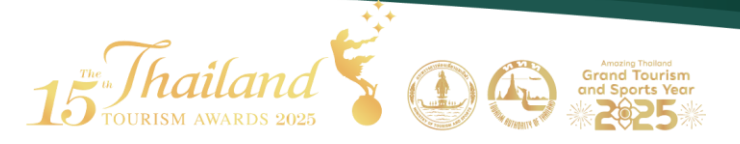

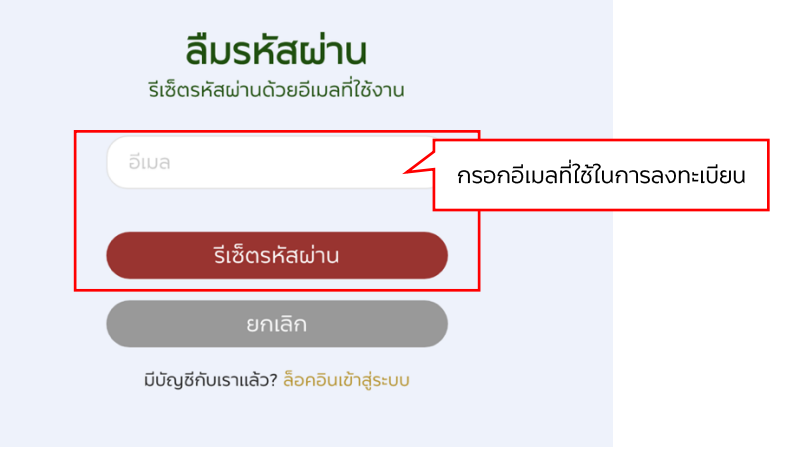

รูปภาพ 46: แสดงหน้ารีเซตรหัสผ่าน

### 8.3 ระบบจะส่งอีเมลให้กดตั้งรหัสผ่านใหม่อีกครั้ง

Thailand Tourism Awards - Forget Password

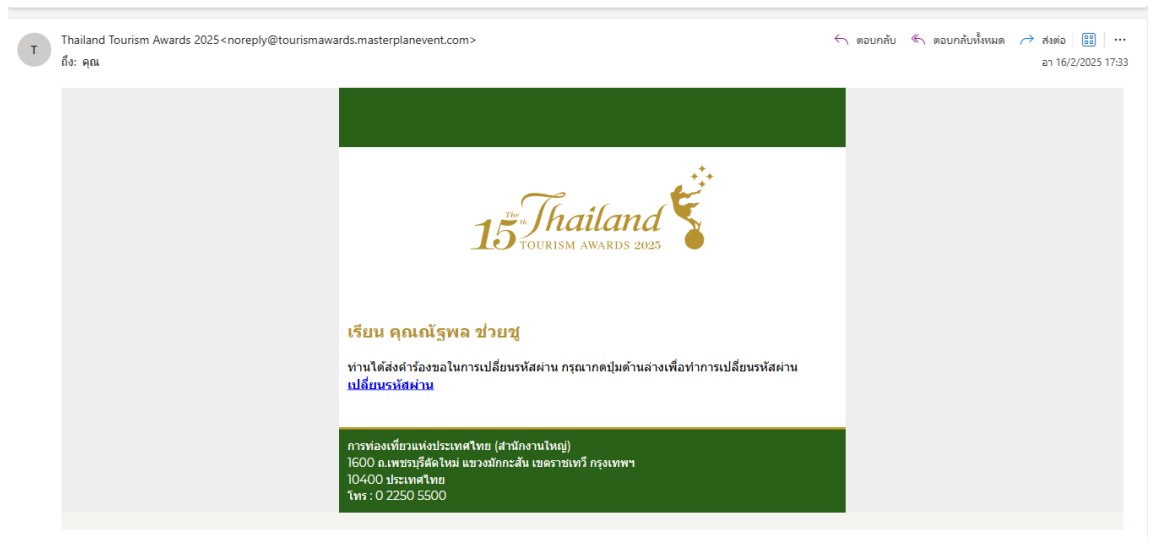

รูปภาพ 47: แสดงอีเมลสำหรับกดรีเซตรหัสผ่าน

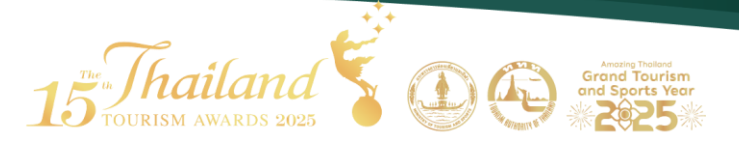

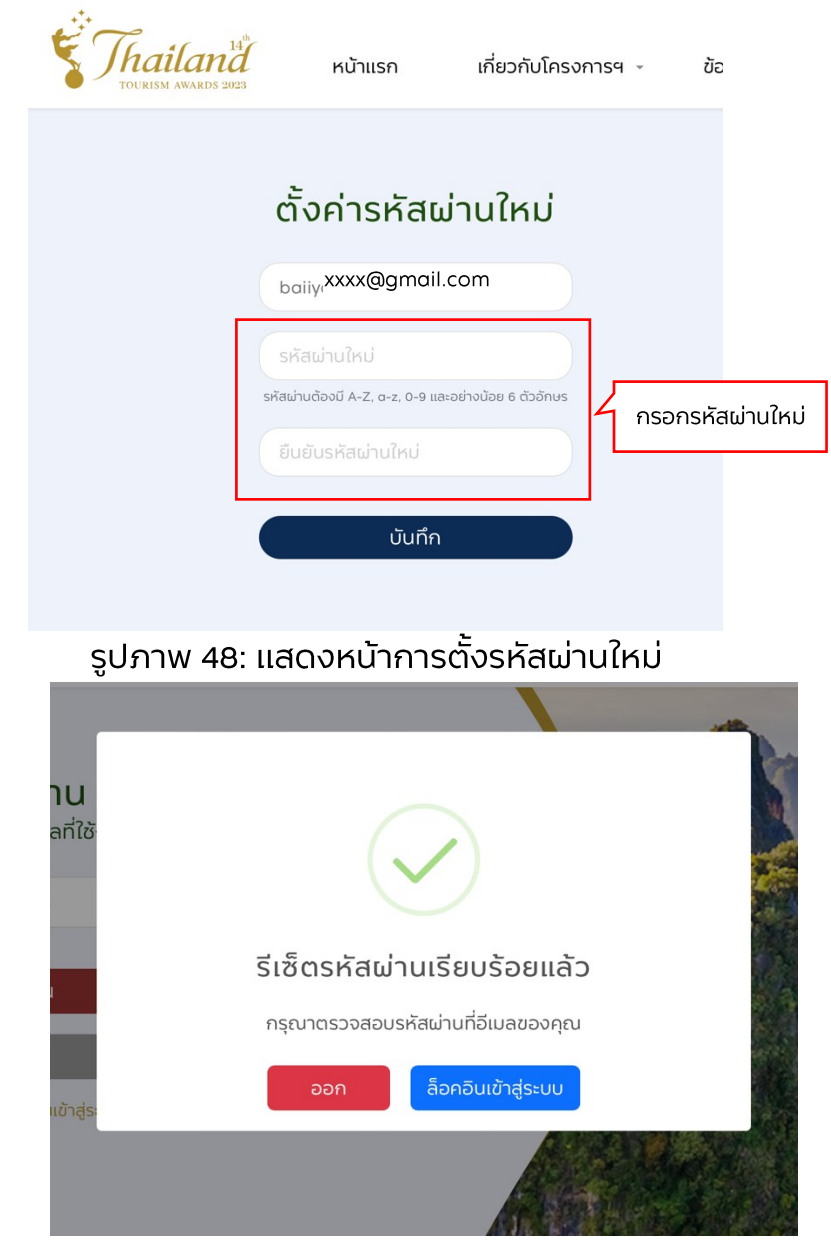

รูปภาพ 49: แสดงการรีเซตรหัสผ่านใหม่เรียบร้อยแล้ว

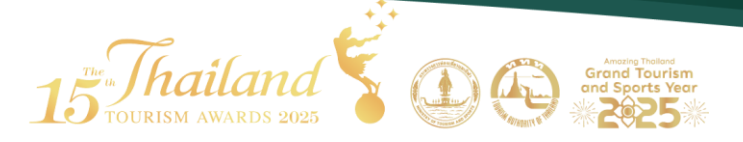

### 9. ข้อมูลส่วนตัว

- คลิกที่ซื่อที่ลงทะเบียน
- เลือกจัดการได้ 3 เมนู คือ ดูข้อมูลส่วนตัว, เข้าสู่หน้าข้อมูลใบสมัคร,
   เปลี่ยนรหัสผ่านใหม่

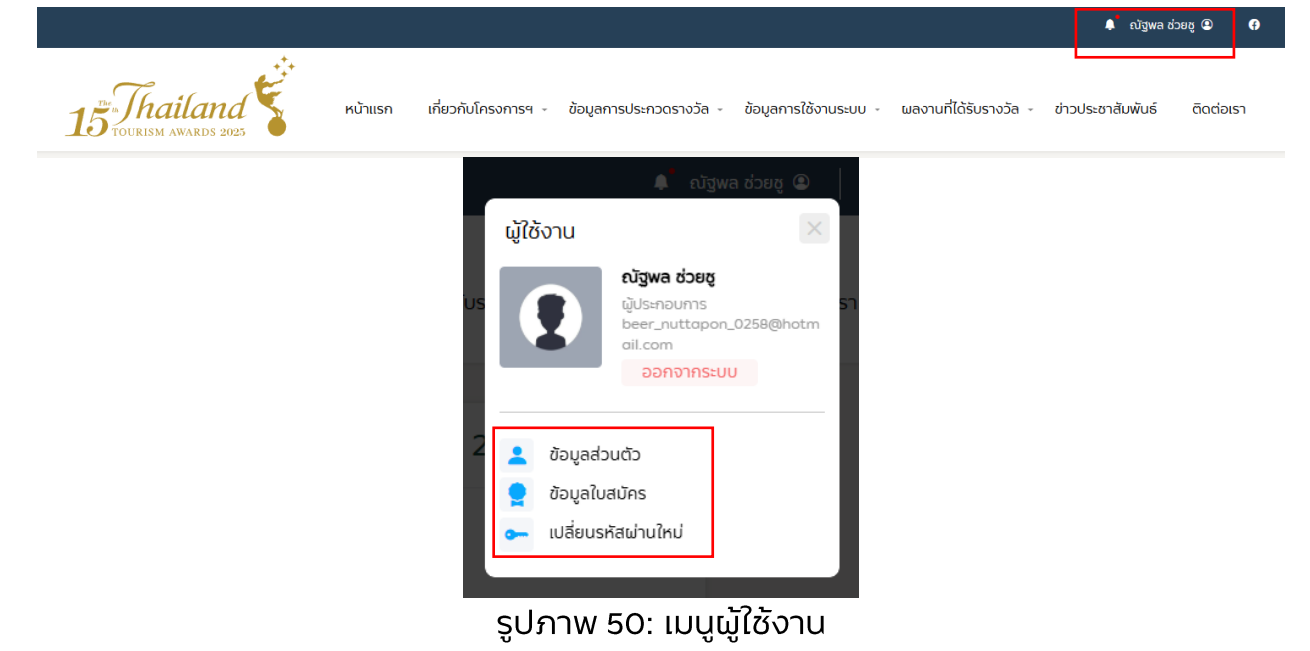